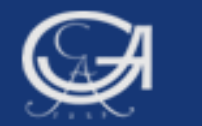

### Sommersemester 2009, Statistik mit SPSS

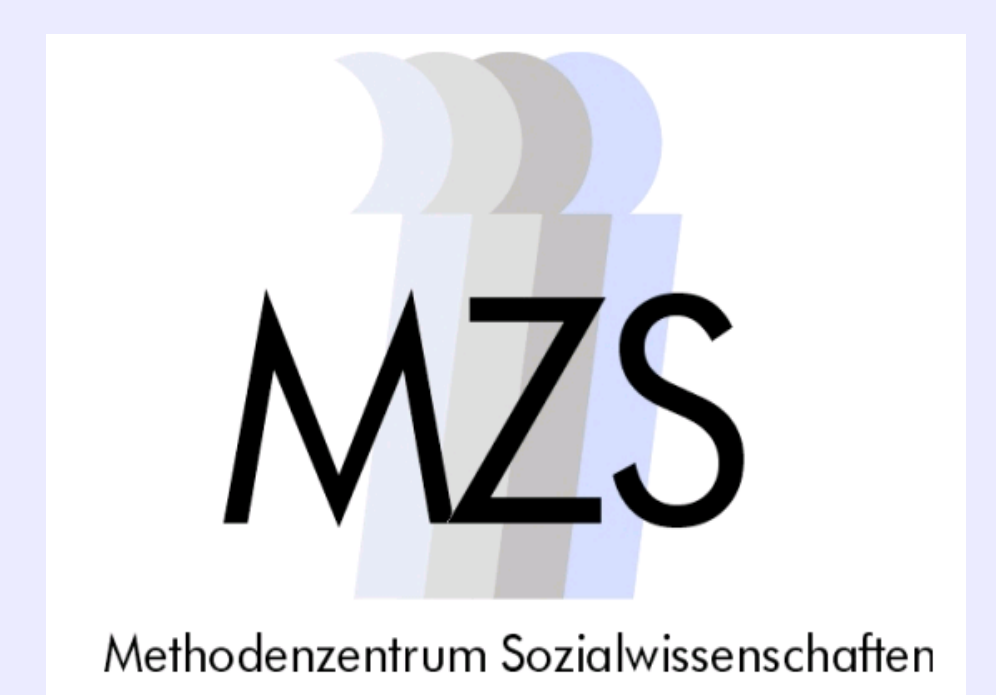

Göttingen, 24. August 2009

#### **Dozentin: Anja Mays**

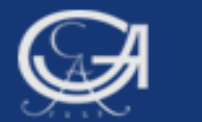

# Überblick

- 1. SPSS starten
- 2. Optioneneinstellungen
- 3. Die Programmfenster bei SPSS
  - Dateneditor
  - Syntaxfenster
  - Viewer/ Ausgabefenster
- 4. SPSS- Dateien speichern
- 5. Dateneingabe mit SPSS
- 6. Einlesen fremder Datenformate
- 7. Arbeitsorganisation bei SPSS
- 8. Allgemeine Regeln bei SPSS-Syntax-Anweisungen, SPSS-Hilfe

Göttingen, 24. August 2009

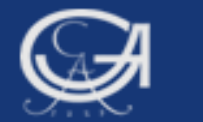

### **1. SPSS starten**

Göttingen, 24. August 2009

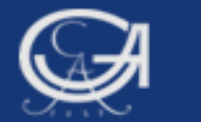

### **SPSS** starten

|        | 3        | windows Update       |                                  |   |
|--------|----------|----------------------|----------------------------------|---|
|        |          | Windows-Katalog      |                                  |   |
|        | Ð        | WinZip               |                                  |   |
|        | ٩        | Mozilla Firefox      |                                  |   |
|        | <b>1</b> | Programme •          | Internet Explorer Microsoft Word |   |
|        |          | Dokumente •          | TextPad                          |   |
|        | V        | Einstellungen        | SPSS für Windows                 | • |
|        | P        | Suchen               | *                                |   |
| sional | ?        | Hilfe und Support    |                                  |   |
| Profes |          | Ausführen            |                                  |   |
| ows XP | P        | "Anja Mays" abmelden |                                  |   |
| Wind   | 0        | Computer ausschalten |                                  |   |
| 1      | St       | art 🛛 🖻 🖫 🐨 🔍 🔍 🔜 🔎  |                                  |   |

Göttingen, 24. August 2009

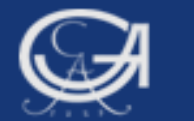

### **SPSS starten**

|          |                                  | Unbe                       | nannt1 [Daten              | Set0] - SPSS I   | Daten-Editor                |                                               |             |             |                   | _ 7 ×       |
|----------|----------------------------------|----------------------------|----------------------------|------------------|-----------------------------|-----------------------------------------------|-------------|-------------|-------------------|-------------|
|          |                                  | Da <u>t</u> ei <u>B</u> ea | rbeiten <u>A</u> nsicht D: | aten Transformie | ren Analysieren Diagramme I | E <u>x</u> tras <u>E</u> enster <u>H</u> ilfe |             |             |                   |             |
| - Was mà | ochten Sie tun?                  |                            | <b>· • •  · · ·</b>        | ? 🗛 📲 📩 🚦        | ∎ 🖩 👒 🃎 🗣                   | 1                                             |             |             |                   |             |
|          |                                  |                            | Name                       | Тур              | Spaltenfo Dezimals          | . Variablenlabel                              | Wertelabels | Fehlende We | Spalten           | Ausrichtung |
| Ľ        | 🔵 Das Lernprogramm starten       | 1                          |                            |                  |                             |                                               |             |             |                   |             |
|          |                                  | 2                          |                            |                  |                             |                                               |             |             |                   |             |
|          | 🔵 Daten eingeben                 | 3                          |                            |                  |                             |                                               |             |             |                   |             |
|          | 0                                | 4                          |                            |                  |                             |                                               |             |             |                   |             |
|          | Eine vorhandene Abfrage aus      | 5                          |                            |                  |                             |                                               |             |             |                   |             |
|          | <u> </u>                         | 6                          |                            |                  |                             |                                               |             |             |                   |             |
|          | Neue Abfrage mit Datenbank-      | 7                          |                            |                  |                             |                                               |             |             |                   |             |
|          |                                  | 8                          |                            |                  |                             |                                               |             |             |                   |             |
|          | OVerbandene Datenguelle öffn     | 9                          |                            |                  |                             |                                               |             |             |                   |             |
| SPSS     |                                  | 10                         |                            |                  |                             |                                               |             |             |                   |             |
|          | Weitere Dateien                  | 11                         |                            |                  |                             |                                               |             |             |                   |             |
|          | C:\Programme\SPSS\Sorger         | 12                         |                            |                  |                             |                                               |             |             |                   |             |
|          |                                  | 13                         |                            |                  |                             |                                               |             |             |                   |             |
|          |                                  | 14                         |                            |                  |                             |                                               |             |             |                   |             |
|          |                                  | 15                         |                            |                  |                             |                                               |             |             |                   |             |
|          |                                  | 16                         |                            |                  |                             |                                               |             |             |                   |             |
|          | 🔿 Anderen Deteitvin öffnen       | 17                         |                            |                  |                             |                                               |             |             |                   |             |
| SPSS     |                                  | 18                         |                            |                  |                             |                                               |             |             |                   |             |
|          | Weitere Dateien                  | 19                         |                            |                  |                             |                                               |             |             |                   |             |
|          |                                  | 20                         |                            |                  |                             |                                               |             |             |                   |             |
|          |                                  | 21                         |                            |                  |                             |                                               |             |             |                   |             |
|          |                                  | 22                         |                            |                  |                             |                                               |             |             |                   |             |
|          |                                  | 23                         |                            |                  |                             |                                               |             |             |                   |             |
|          |                                  | 24                         |                            |                  |                             |                                               |             |             |                   |             |
|          |                                  | 25                         |                            |                  |                             |                                               |             |             |                   |             |
| 📃 Diese  | s Dialogfeld nicht mehr anzeigen | 26                         |                            |                  |                             |                                               |             |             |                   |             |
|          |                                  | 27                         | •                          |                  |                             |                                               | l           |             |                   |             |
|          |                                  | Datenansic                 | ht Variablenansic          | ht               |                             |                                               |             | 0000 0      |                   |             |
|          |                                  |                            |                            |                  |                             |                                               |             | ISPSS Pr    | uzessor ist berei | L           |

Göttingen, 24. August 2009

### **2. Die SPSS-Optioneneinstellungen**

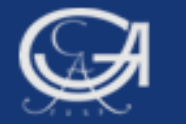

| U 🔛            | nbenann                 | t1 [Date         | enSet0         | ] - SPSS D             | aten-Editor             |             |                                     |              |          |
|----------------|-------------------------|------------------|----------------|------------------------|-------------------------|-------------|-------------------------------------|--------------|----------|
| Da <u>t</u> ei | <u>B</u> earbeiten      | <u>A</u> nsicht  | Da <u>t</u> en | T <u>r</u> ansformiere | en Anal <u>y</u> sieren | Diagramme E | xtras <u>F</u> enster <u>H</u> ilfe |              |          |
| 🕞 📕            | 🕈 Rü <u>c</u> kgän      | gig              | Strg-Z         |                        | ا 🔗 🖉 🔚 🏨               | •           |                                     |              |          |
|                | 🔿 Wiederh               | olen             | Strg-Y         | Гур                    | Spaltenfo               | Dezimals    | Variablenlabel                      | Wertelabels  | Fehle    |
| 1              | .X Ausschn              | eiden            | Strg-X         |                        |                         |             |                                     |              | <b>^</b> |
| 2              | <b>N</b> opierer        | 1                | Strg-C         |                        |                         |             |                                     |              |          |
| - 3            | Einfügen                | :                | Strg-V         |                        |                         |             |                                     |              |          |
|                | Variabiei               | n eintugen       | <br>Eptf       |                        |                         |             |                                     |              |          |
| 4              |                         |                  |                | -                      |                         |             |                                     |              |          |
| 5              | Varia <u>b</u> le       | einfügen         |                |                        |                         |             |                                     |              |          |
| 6              |                         | rugen            |                | -                      |                         |             |                                     |              |          |
| - 7            | M <u>S</u> uchen        |                  | Strg-F         |                        |                         |             |                                     |              |          |
| 8              | ₩                       | ichen            | F3             |                        |                         |             |                                     |              |          |
| 9              | B Ersetzen              |                  | Strg-H         |                        |                         |             |                                     |              |          |
| 10             | Gene zu                 | ⊤ali<br>Variable |                |                        |                         |             |                                     |              |          |
| 11             |                         | * <u>a</u> nabic |                | -                      |                         |             |                                     |              |          |
| 40             | t <u>ioner</u> ⊡        | 1                |                |                        |                         |             |                                     |              |          |
| 12             |                         |                  |                |                        |                         |             |                                     |              |          |
| 13             |                         |                  |                |                        |                         |             |                                     |              |          |
| 14             |                         |                  |                |                        |                         |             |                                     |              |          |
| 15             |                         |                  |                |                        |                         |             |                                     |              |          |
| 16             |                         |                  |                |                        |                         |             |                                     |              | -        |
|                | •                       |                  |                | ×                      | *                       |             |                                     | i            | •        |
| Daten          | ansicht <mark>Va</mark> | riablenans       | sicht          |                        |                         |             |                                     |              |          |
| Option         | en                      |                  |                |                        |                         |             | SPSS Prozesso                       | r ist bereit |          |

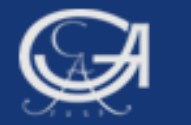

| Allgemein Viewer Daten Währung Beschriftung der Au                                                                                                    |                                                       | Divot-Tabellen                     | Datei-Speicherstellen Str           | rinte |
|----------------------------------------------------------------------------------------------------|-------------------------------------------------------|------------------------------------|-------------------------------------|-------|
| Aligemein     Vewer     Daten     Wanrung     Beschnittung der At       Variablenlisten           O Labels anzeigen     Image: Image: Imag | Ausgabe Diagramme                                     | aftliche N <u>o</u> tation fü      | r kleine Zahlen in Tabellen<br>Zoll |       |
| Erscheinungsbild:       SPSS-Standard       ▼         ✓ Syntax-Fenster beim Start öffnen       ■       ■         Jeweils nur ein Datenblatt öffnen       ■       ■                                                                                                    | Benachrichtigung:                                     | Deutso<br>er öffnen<br>he blättern | h                                   |       |
| <ul> <li>Zeichenkodierung für Daten und Syntax</li> <li>Schreibsystem der Ländereinstellung</li> <li>Unicode (Universaler Zeichensatz)</li> <li>Die Zeichenkodierung kann nicht geändert<br/>werden, wenn nichtleere Datenblätter offen sind</li> </ul>                                                                                                    | Klang:  Keine Systemsig Klang Klang Klang Klang Klang | nal                                |                                     |       |
| OK Abbre                                                                                                    | echen Zuwe <u>i</u> sen                               | Hilfe                              |                                     |       |

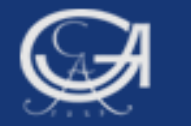

| Ausrichtung:   Image: Sansseni     Ausrichtung:     Image: Sansseni     Image: Sansseni    Image: Sansseni     Image: Sansseni |  |
|----------------------------------------------------------------------------------------------------|--|
|                                                                                                    |  |
| Befehle im Log anzeigen       OK       Abbrechen       Zuweisen       Hilfe                                                                                                    |  |

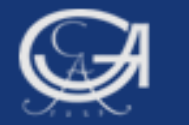

| Optionen                                                                                         | [                    |
|--------------------------------------------------------------------------------------------------|----------------------|
| Allgemein Viewer Daten Währung Beschriftung der Ausgabe Diagramme Pivot-Tabellen Datei-Speichers | stellen Skripte      |
| Startordner für die Dialogfelder "Öffnen" und "Speichern"                                        |                      |
| Angegebener Ordner                                                                               |                      |
| Datendateien: C:\Dokumente und Einstellungen\anja.mays\Eigene Dokumente                          | Durchsuchen          |
| Andere Dateien: C:\Dokumente und Einstellungen\anja.mays\Eigene Dokumente                        | Durchsuchen          |
| O Zuletzt verwendeter Ordner                                                                     |                      |
|                                                                                                  |                      |
|                                                                                                  |                      |
| -Sitzungs-Journal                                                                                |                      |
| Syntax in Journal aufzeichnen                                                                    |                      |
| Anhängen OÜberschreiben                                                                          |                      |
| Journal-Datei: C:\Dokumente und Einstellungen\anja.mays\Eigene Dokumente\spss.jnl                | Durc <u>h</u> suchen |
|                                                                                                  |                      |
|                                                                                                  |                      |
| Temporärer Ordner: C:\Dokumente und Einstellungen\anja.mays\Lokale Einstellungen\Temp\           | Durchsuchen          |
| Zuletzt verwendete Dateien: 9                                                                    |                      |
| OK Abbrechen Zuweisen Hilfe                                                                      |                      |
|                                                                                                  |                      |
|                                                                                                  |                      |

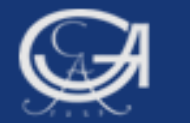

| 🛃 Option              | en           |           |               |                          |                   |                |                       |         | × |
|-----------------------|--------------|-----------|---------------|--------------------------|-------------------|----------------|-----------------------|---------|---|
| Allgemein             | Viewer       | Daten     | Währung       | Beschriftung der Ausgabe | Diagramme         | Pivot-Tabellen | Datei-Speicherstellen | Skripte |   |
| Gliederungsb          | eschriftung  |           |               |                          | ]                 |                |                       |         |   |
| Namen und             | Labels       | schnituni | en anzeigen   | i dis.                   |                   |                |                       |         |   |
|                       |              |           |               |                          |                   |                |                       |         |   |
| Variablenw            | erte in Obj  | ektbesch  | riftungen anz | eigen als:               |                   |                |                       |         |   |
| Werte und             | Labels       |           | -             |                          |                   |                |                       |         |   |
|                       |              |           |               |                          |                   |                |                       |         |   |
| Beschriftung          | für Pivot-Ta | ibellen — |               |                          | ]                 |                |                       |         |   |
| Varia <u>b</u> len ir | n Beschrift  | ungen an  | zeigen als:   |                          |                   |                |                       |         |   |
| Namen und             | l Labels     |           | -             |                          |                   |                |                       |         |   |
| Variablenwi           | erte in Bes  | chriftung | en anzeigen   | als:                     |                   |                |                       |         |   |
| Werte und             | Labels       |           | • Č           |                          |                   |                |                       |         |   |
|                       |              |           |               |                          |                   |                |                       |         |   |
|                       |              |           |               |                          | ]                 |                |                       |         |   |
|                       |              |           |               | OK Abbrechen             | Zuwe <u>i</u> sen | Hilfe          |                       |         |   |

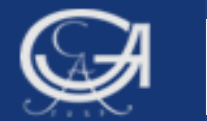

### **3. Die SPSS-Programmfenster**

Göttingen, 24. August 2009

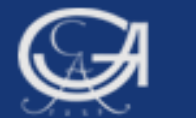

### **Die SPSS - Programmfenster**

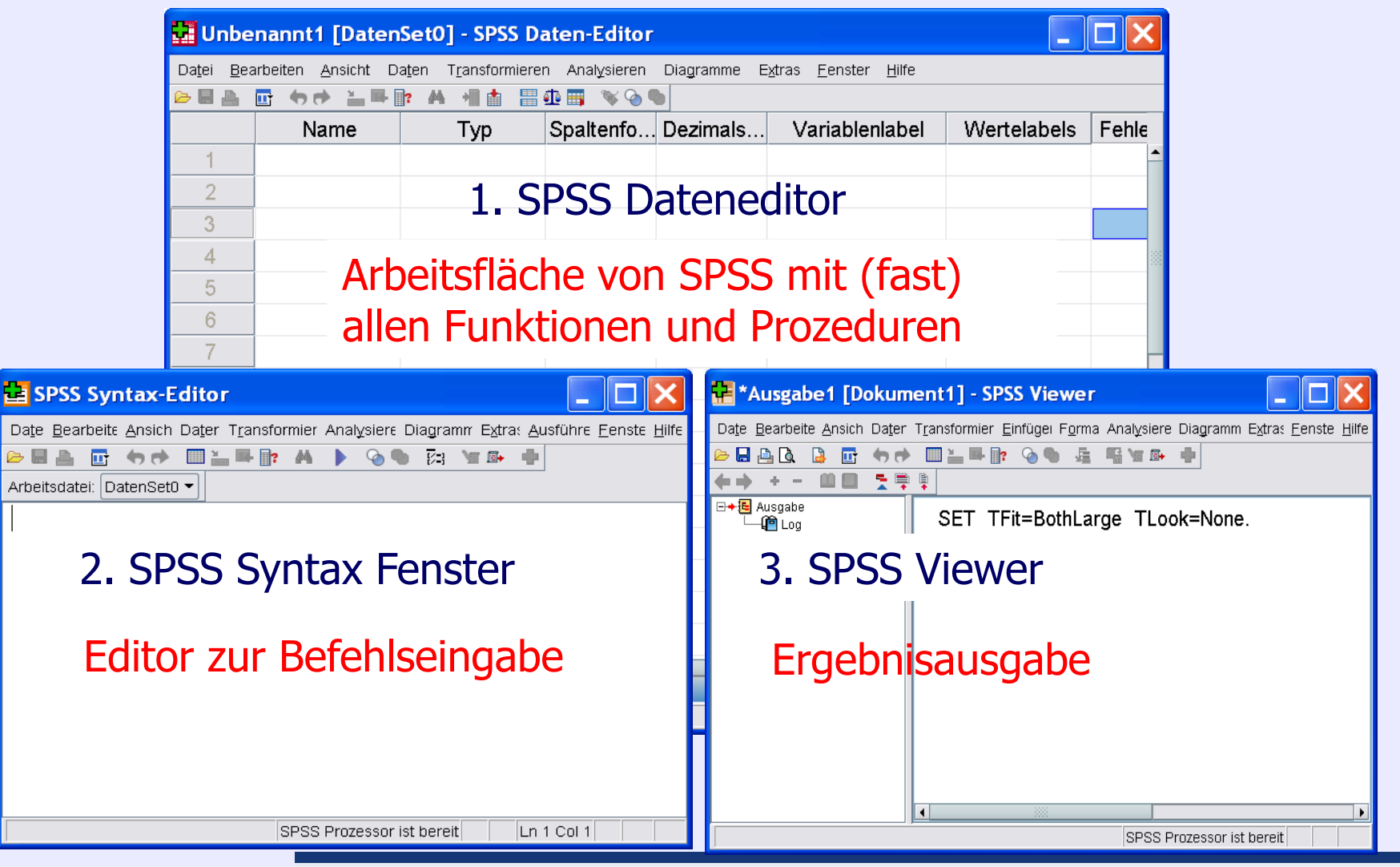

#### Göttingen, 24. August 2009

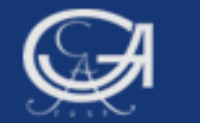

24. August 2009

### **Eine Datendatei öffnen**

| Unbenannt1 [DatenSet0                                                                                                    | ] - SPSS D             | aten-Editor                  |                                                                                                    |                                                                                                    | L                                                                             |                     |
|----------------------------------------------------------------------------------------------------|------------------------|------------------------------|----------------------------------------------------------------------------------------------------|----------------------------------------------------------------------------------------------------|-------------------------------------------------------------------------------|---------------------|
| Da <u>t</u> ei <u>B</u> earbeiten <u>A</u> nsicht Da <u>t</u> en                                                                                                    | T <u>r</u> ansformiere | en Analysieren [             | Jiagramr                                                                                                    |                                                                                                    |                                                                               |                     |
| Neu                                                                                                    | •                      | 🕸 📰 🚬 🏊 🖿                    |                                                                                                    |                                                                                                    |                                                                               |                     |
| Ö <u>f</u> fnen                                                                                                    | •                      | 🝠 Daten 👥 Dat                | en öffnen                                                                                                    |                                                                                                    |                                                                               |                     |
| D <u>a</u> tenbank öffnen<br>Te <u>x</u> tdaten lesen                                                                                                    | •                      | P Syntax<br>ア A <u>u</u> sga | en in: 🔑 Dater                                                                                                    | nsätze und Codebücher<br>3 2006                                                                                               | ▼ I Statistik I umfrage sose06                                                | ≌ ௴ 閉: 8=<br>v1.sav |
| <ul> <li>Schließen</li> <li>Speichern</li> <li>Speichern unter</li> <li>Alle Daten speichern</li> <li>In Datenbank exportieren</li> <li>Datei als schreibgeschützt markierer</li> <li>Datenblatt umbenennen</li> </ul> | Strg-F4 L<br>Strg-S    | Rec                          | ・ Company Company C | r Ordner<br>3 2002.sav<br>32002-compact.SAV<br>1998.sav<br>05-Datensatz-ZA.sav<br>5.sav<br>5_frauen.sav<br>05_LANGVERSION.sav | ữ Wahlstudie 2002.sav<br>ữ ZA3762 allbus2004.SAV<br>ữ ZA3762 allbus2004_Klaus | urversion.sav       |
| Datendatei-Informationen anzeigen Daten in Zwischenspeicher Prozessor anhalten Server umschalten                                                                                                    | ►<br>Strg-Period       | Date                         | en fibtw05                                                                                                    | is_maenner.sav<br>tik I umfrage sose06.sav<br>ne:7A3762 allbus2004.SAV                                                        |                                                                               | Ö <u>f</u> fnen     |
| <b>a</b> , Seitenansicht<br><u>D</u> rucken                                                                                                    | Strg-P                 | Netzwa                       | S<br>rkumi 🗌 Strir                                                                                                    | ng-Längen anhand beobachte                                                                                                    | ter Werte minimieren                                                          | Abbrechen           |
| Zuletzt verwendete Daten<br>Zuletzt verwendete Dateien                                                                                                    | •                      | V: \<br>Dat<br>allt          | Datena<br>ensätz<br>ous200                                                                                                    | nalyse Mays<br>e und Codeb<br>4.sav                                                                                           | S\Statistik mit<br>bücher\ZA3762                                              | SPSS\<br>2          |
| ottingen,<br>August 2009                                                                                                    |                        | Statis                       | tik mit :                                                                                                    | SPSS                                                                                                    |                                                                               |                     |

Z

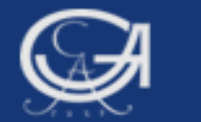

### **Die Programmfenster**

- 1. Dateneditor:
  - Variablenansicht
  - Datenansicht
- 2. Syntaxeditor
- 3. Viewer/ Ausgabefenster

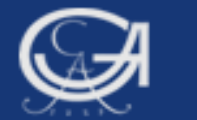

### **1. Dateneditor: Variablenansicht**

| <b>ZA37</b>                | 62 allbus2004              | .SAV [DatenSet                        | 1] - SPSS D   | aten-Editor | r                                    | _ 🗆 🗙      |
|----------------------------|----------------------------|---------------------------------------|---------------|-------------|--------------------------------------|------------|
| Da <u>t</u> ei <u>B</u> ea | arbeiten <u>A</u> nsicht D | a <u>t</u> en T <u>r</u> ansformierer | n Analysieren | Diagramme E | Extras <u>F</u> enster <u>H</u> ilfe |            |
| 🕞 📕 🚑                      | 📴 👆 🕈 🕌 🎼                  | i? 🗛 📲 📩 🔡 🤮                          | 🗈 📰 🔍 📎 🎙     |             |                                      |            |
|                            | Name                       | Тур                                   | Spaltenfo     | Dezimals    | Variablenlabel                       | Wertelab   |
| 1                          | v1                         | Numerisch                             | 4             | 0           | STUDIENNUMM                          | {3762, ALL |
| 2                          | v2                         | Numerisch                             | 6             | 0           | IDENTIFIKATIO                        | Keine      |
| 3                          | v3                         | Numerisch                             | 1             | 0           | ERHEBUNGSG                           | {1, ALTE B |
| 4                          | v4                         | Numerisch                             | 1             | 0           | DEUTSCHE ST                          | {1, JA}    |
| -                          | <b>.</b> -                 | N 1                                   |               | ~           | WIDTOOLIAETO                         | AL OF US A |

#### Variablenansicht zeigt alle Variablen und die dazu gehörenden

#### Eigenschaften (Variablenname, Typ, etc.)

| 24. August | 2009       |                   | Statisti  | k mit SP | SS   |                        |           |
|------------|------------|-------------------|-----------|----------|------|------------------------|-----------|
| Cöttingon  |            |                   |           |          | SPSS | S Prozessor ist bereit |           |
|            | Datenansio | ht Variablenansio | :ht       |          |      |                        |           |
|            |            | •                 |           | 1        |      |                        | •         |
|            | 16         | v16               | Numerisch | 1        | 0    | FREIZEIT: EINF         | {1, TAEGL |
|            | 15         | v15               | Numerisch | 1        | 0    | FREIZEIT: SIC          | {1, TAEGL |
|            | 14         | v14               | Numerisch | 1        | 0    | FREIZEIT: INTE         | {1, TAEGL |
|            | 13         | v13               | Numerisch | 1        | 0    | FREIZEIT: MIT          | {1, TAEGL |
|            | 12         | v12               | Numerisch | 1        | 0    | FREIZEIT: VID          | {1, TAEGL |
|            | 11         | v11               | Numerisch | 1        | 0    | FREIZEIT: LP,          | {1, TAEGL |
|            | 10         | v10               | Numerisch | 1        | 0    | FREIZEIT: ZEIT         | {1, TAEGL |
|            | 9          | v9                | Numerisch | 1        | 0    | FREIZEIT: BUE          | {1, TAEGL |
|            |            |                   |           |          |      |                        |           |

16

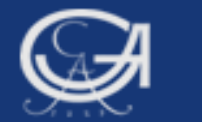

### **Die Programmfenster**

- 1. Dateneditor:
  - Variablenansicht
  - Datenansicht
- 2. Syntaxeditor
- 3. Viewer/ Ausgabefenster

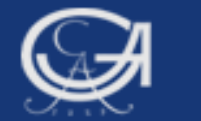

### **1. Dateneditor: Datenansicht**

| Daţei       Bearbeiten       Ansicht       Daţen       Transformieren       Analysie         Image: Second second sec                                                                        | ren Diagramme          v4         1         1         1         1         1         1         1         1         1         1         1         1         1         1         1         1         1         1         1         1         1         1         1         1         1         1         1         1         1         1         1         1         1         1         1         1         1         1         1         1         1         1         1         1         1         1         1         1         1         1         1         1         1         1         1 | Extras Eenster<br>Sichtb<br>v5<br>4<br>3<br>rte aller in | • <u>H</u> ilfe<br>ar: 918 von 918 v<br>v6<br>3<br>4<br>• der | ariablen |
|----------------------------------------------------------------------------------------------------|----------------------------------------------------------------------------------------------------|----------------------------------------------------------|---------------------------------------------------------------|----------|
| Image: Second second second | v4<br>1<br>1<br>htungswe                                                                                                    | Sichtb<br>v5<br>4<br>3<br>rte aller ir                   | ar: 918 von 918 v<br>v6<br>3<br>4<br>• der                    | ariablen |
| 7: v4       1         v1       v2       v3         1       3762       8       1         2       3762       15       1         3       4       Datenansicht: zeigt die Beobact         5       aktuellen Datendatei enthaltene       1         6       3762       32       1         7       3762       34       1                                                                                                    | v4<br>1<br>1<br>htungswe                                                                                                    | Sichtb<br>v5<br>4<br>3<br>rte aller in                   | ar: 918 von 918 v<br>v6<br>3<br>4<br>• der                    | ariablen |
| v1       v2       v3         1       3762       8       1         2       3762       15       1         3       Jatenansicht: zeigt die Beobact       1         4       Jatenansicht: zeigt die Beobact       1         5       aktuellen Datendatei enthaltenet       1         6       3762       32       1         7       3762       34       1                                                                                                    | v4<br>1<br>1<br>htungswe                                                                                                    | v5<br>4<br>3<br>rte aller ir                             | v6<br>3<br>4<br>• <b>der</b>                                  |          |
| 1       3762       8       1         2       3762       15       1         3       Jatenansicht: zeigt die Beobact       1         4       Jatenansicht: zeigt die Beobact       1         5       aktuellen Datendatei enthaltene       1         6       3762       32       1         7       3762       34       1                                                                                                    | 1<br>1<br>htungswe                                                                                                    | 4<br>3<br>rte aller ir                                   | 3<br>4<br>1 <b>der</b>                                        |          |
| 237621513Datenansicht: zeigt die Beobac4Datenansicht: zeigt die Beobac5aktuellen Datendatei enthaltene63762327376234                                                                                                    | 1<br>htungswe                                                                                                    | 3<br>rte aller ir                                        | 4<br>n der                                                    |          |
| 3<br>4Datenansicht: zeigt die Beobac5aktuellen Datendatei enthaltene63762327376234                                                                                                    | htungswe                                                                                                    | rte aller ir                                             | n der                                                         |          |
| ADatenansicht: Zeigt die Beobac5aktuellen Datendatei enthaltene63762327376234                                                                                                    | ntungswe                                                                                                    | rte aller ir                                             | n der                                                         |          |
| 5 aktuellen Datendatei enthaltene6376232173762341                                                                                                    | . Marshall                                                                                                    |                                                          |                                                               |          |
| 6         3762         32         1           7         3762         34         1                                                                                                    | en variadie                                                                                                    | en                                                       |                                                               |          |
| 7 3762 34 1                                                                                                    | 1                                                                                                    | 4                                                        | 2                                                             |          |
|                                                                                                    | 1                                                                                                    | 4                                                        | 3                                                             |          |
| 8 3762 40 1                                                                                                    | 1                                                                                                    | 3                                                        | 2                                                             |          |
| 9 3762 42 1                                                                                                    | 1                                                                                                    | 4                                                        | 3                                                             |          |
| 10 3762 44 1                                                                                                    | 1                                                                                                    | 3                                                        | 2                                                             |          |
| 11 3762 45 1                                                                                                    | 1                                                                                                    | 3                                                        | 2                                                             | -        |
|                                                                                                    |                                                                                                    |                                                          |                                                               |          |
| Datenansicht Viriablenansicht                                                                                                    |                                                                                                    |                                                          |                                                               |          |
|                                                                                                    |                                                                                                    | R Prozessor jet her                                      | reit                                                          |          |

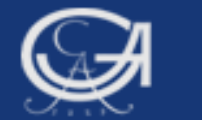

### **1. Dateneditor: Datenansicht**

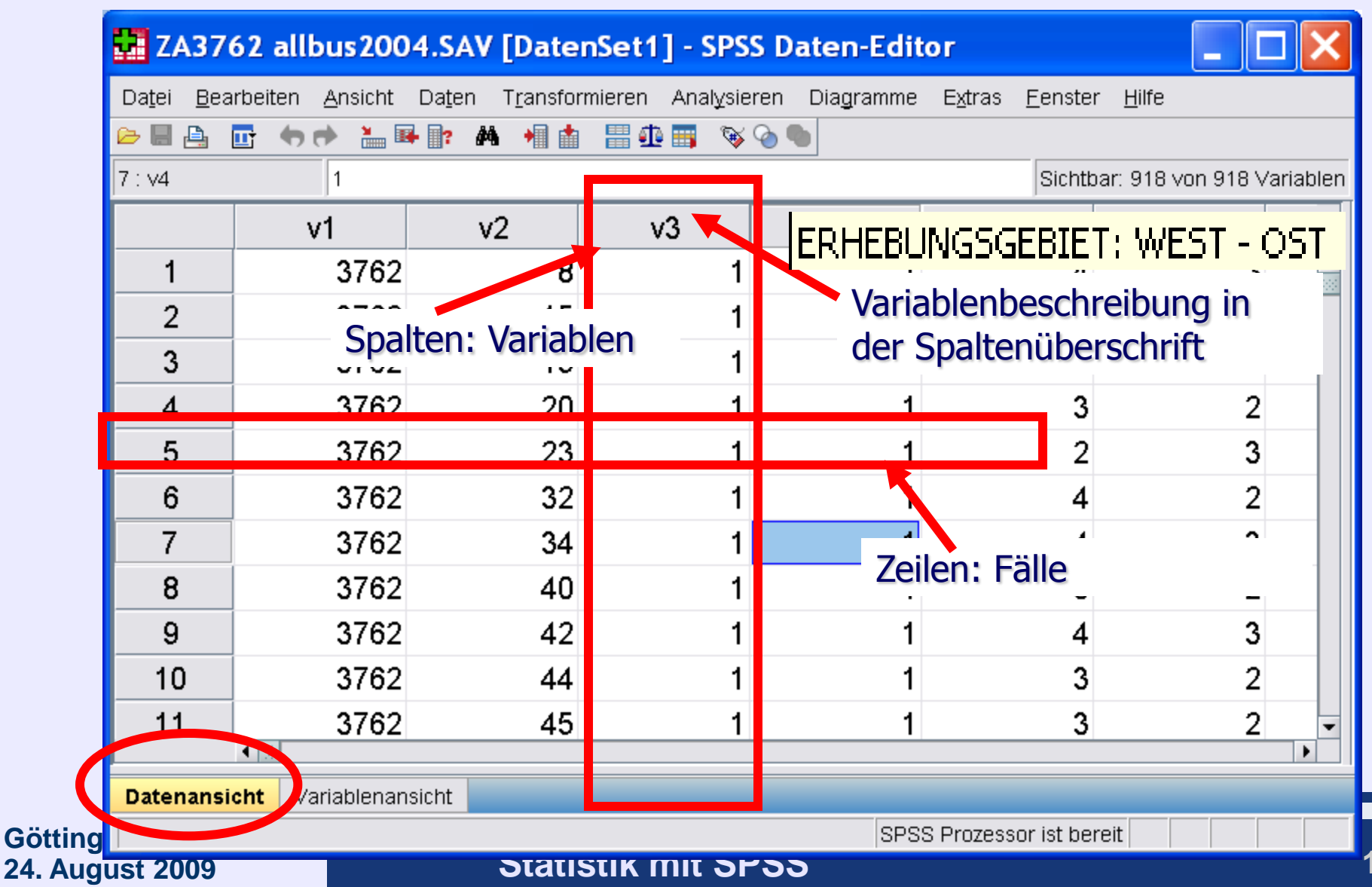

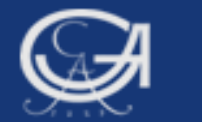

### **Die Programmfenster**

- 1. Dateneditor:
  - Variablenansicht
  - Datenansicht
- 2. Syntaxeditor
- 3. Viewer/ Ausgabefenster

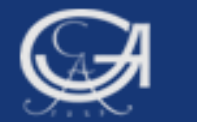

### 2. Syntaxfenster

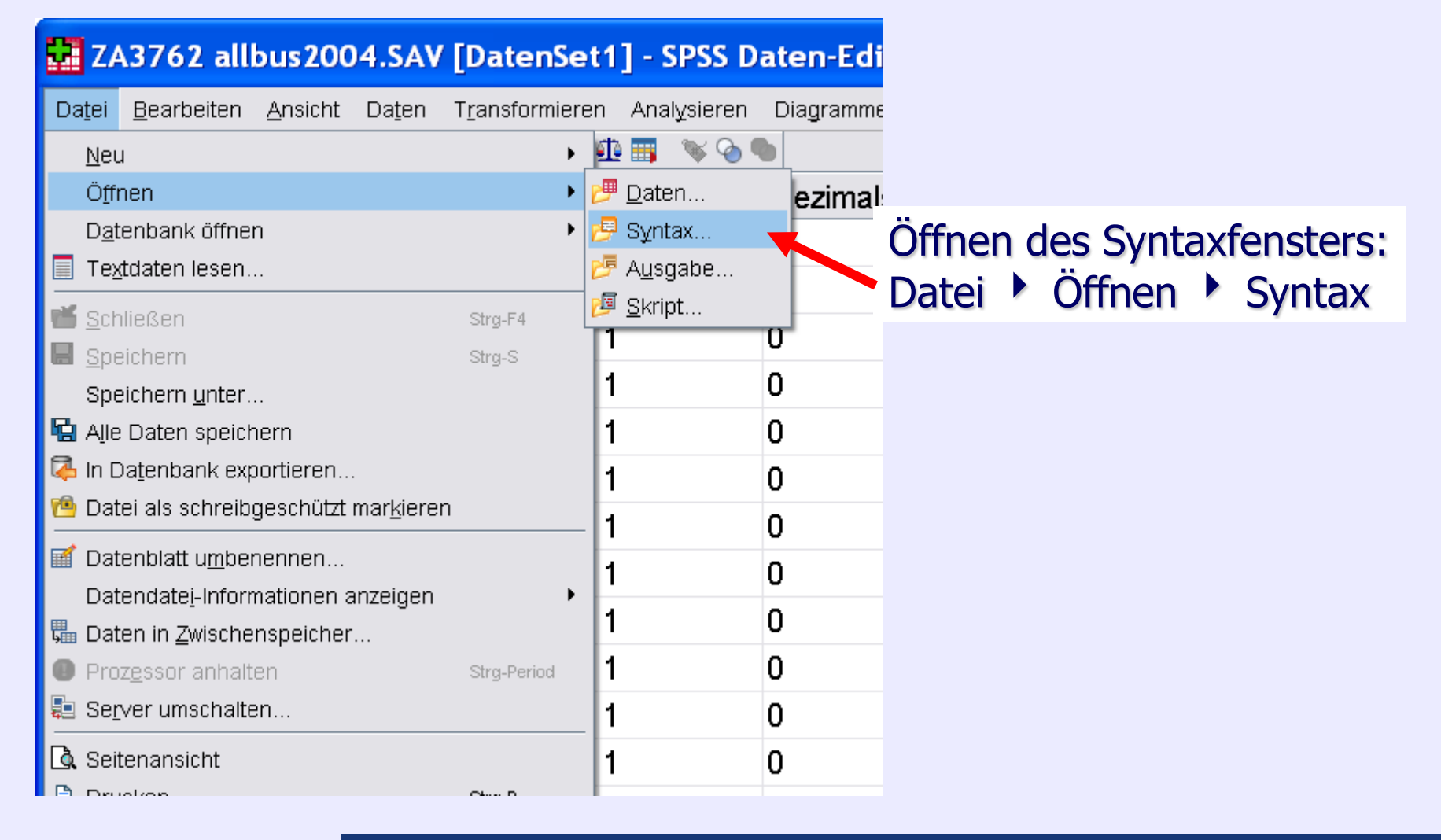

#### Göttingen, 24. August 2009

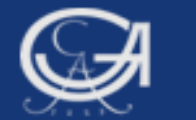

24. August 2009

### **2. Syntaxfenster**

| 😫 SPSS Syntax-Editor                                             |                                                                                                    |
|------------------------------------------------------------------|----------------------------------------------------------------------------------------------------|
| Da <u>t</u> ei <u>B</u> earbeiten <u>A</u> nsicht Da <u>t</u> en | Tṟansformieren Analұsieren Diaǥramme Extras <u>A</u> usführen <u>F</u> enster <u>H</u> ilf                                  |
|                                                                  | ? 👫 🕨 🐼 🦣 😥 🐨 📾 Arbeitsdatei: DatenSet1 🕶                                                                                   |
| 😫 *Syntax1 - SPSS Synt                                           | tax-Editor                                                                                                    |
| Da <u>t</u> ei <u>B</u> earbeiter <u>A</u> nsicht Da <u>t</u> en | n T <u>r</u> ansformierer Anal <u>y</u> sierer Dia <mark>g</mark> ramme E <u>x</u> tras <u>A</u> usführer <u>F</u> enster , |
| 🗁 🖬 🚑 📑 🦘 🔿 🥅 🏪 🖩                                                | 📭 📭 👫 🜓 🍖 🍬 🛱 🐨 🕾 🛑 Arbeitsdatei: DatenSet1 🖛                                                                               |
|                                                                  |                                                                                                    |
|                                                                  | Aktuellen Befehl ausführen                                                                                                  |
|                                                                  | Aktuellen Befehl ausführen SPSS Prozessor ist bereit In 1 Col 14                                                            |

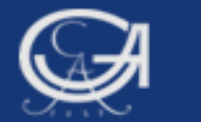

### **Die Programmfenster**

- 1. Dateneditor:
  - Datenansicht
  - Variablenansicht
- 2. Syntaxeditor
- 3. Viewer/ Ausgabefenster

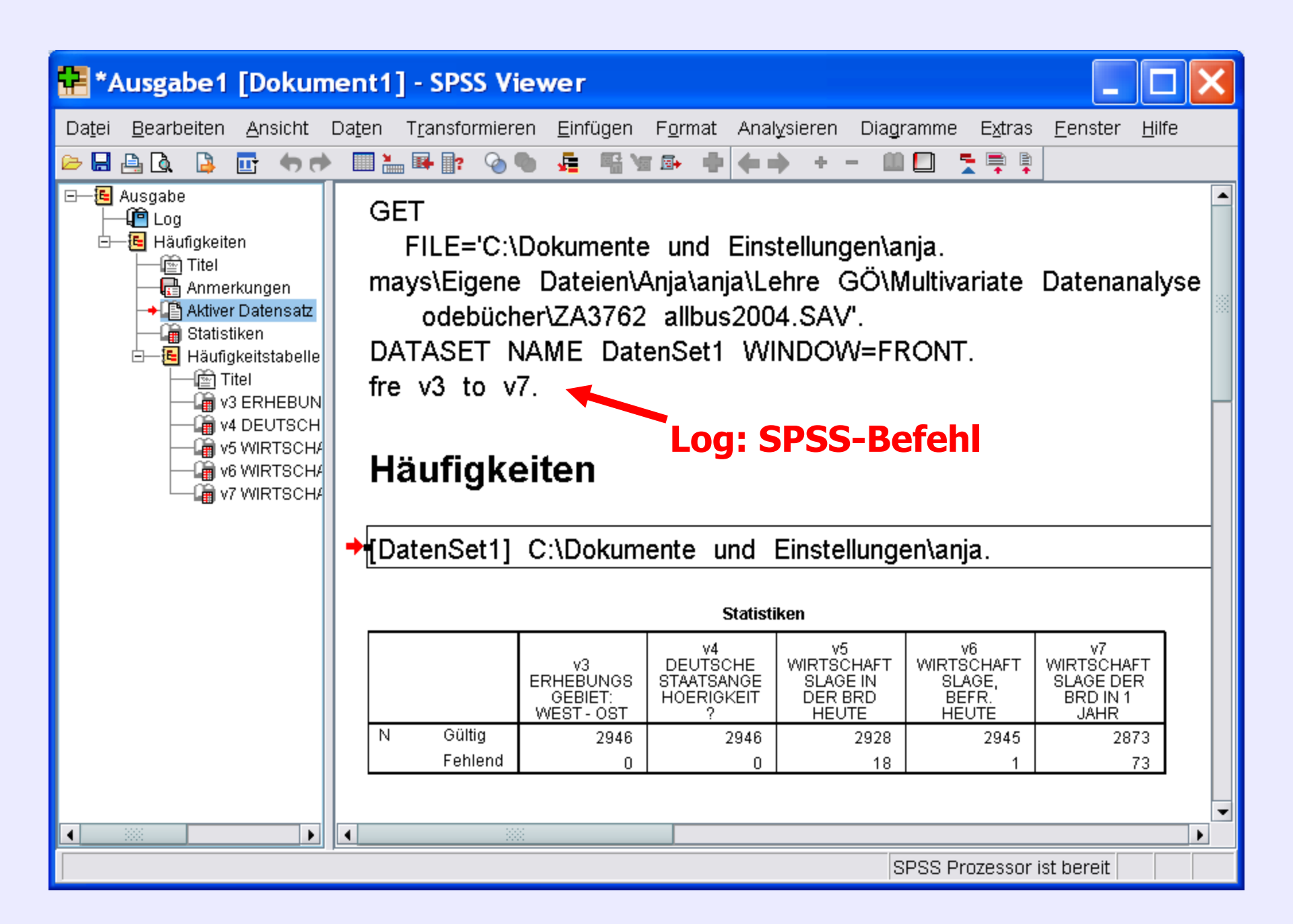

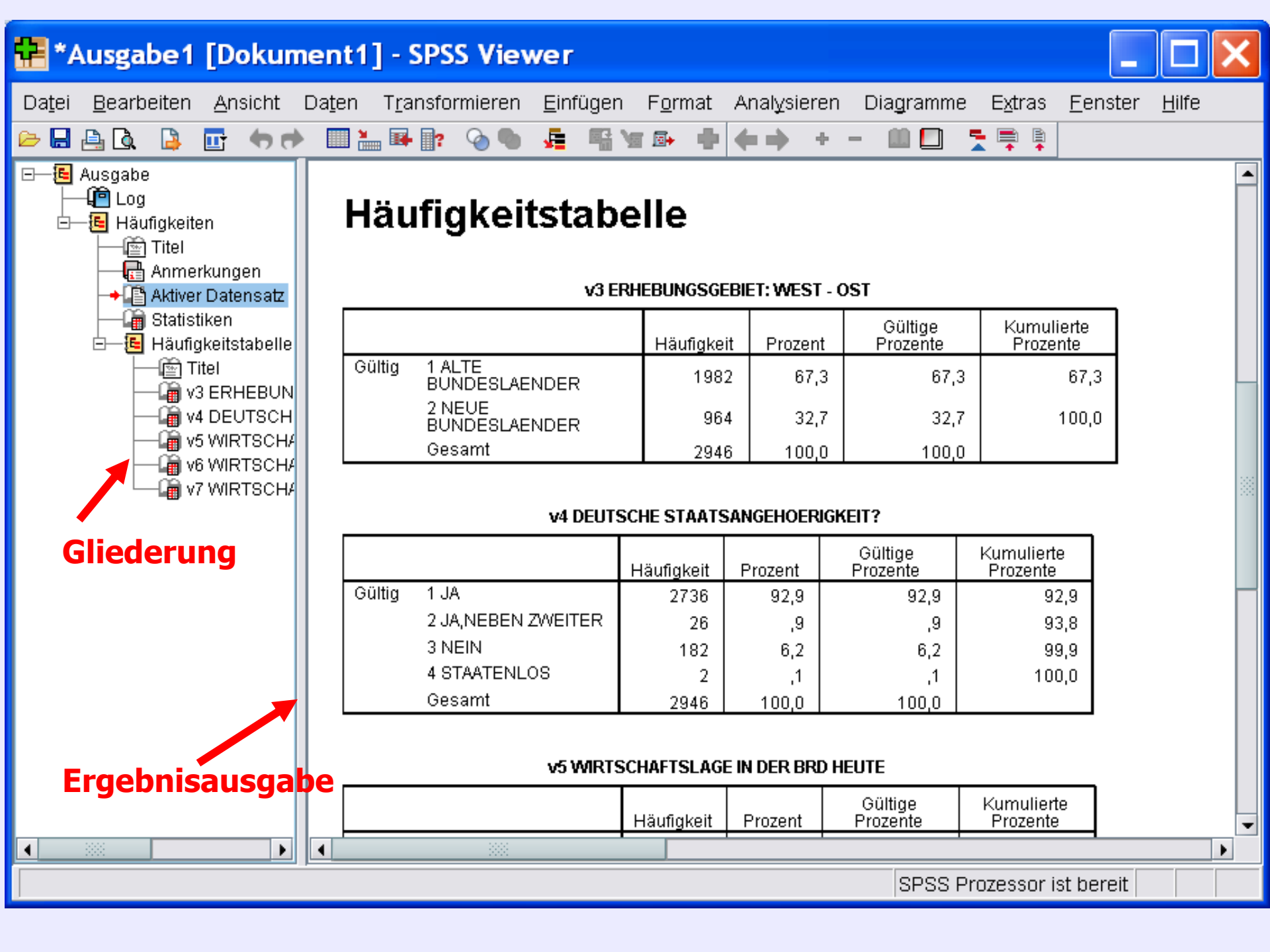

# 4. Speichern der Syntax-, Viewer-, und Datendateien

Göttingen, 24. August 2009

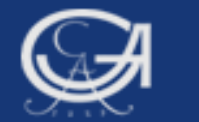

### **Datensatz speichern**

| ZA3762 allbus                                                                                                    | 2004.SAV [DatenSet1] - S                                                                                                    |                                                    |
|----------------------------------------------------------------------------------------------------|----------------------------------------------------------------------------------------------------|----------------------------------------------------|
| Datei       Bearbeiten       Ans         Neu       Öffnen       Datenbank öffnen         Datenbank öffnen       Textdaten lesen         Schließen       Speichern         Speichern unter       Alle Daten speichern         Alle Daten speichern       Matenbank exportie         Datenblatt umbenenn       Datendatei-Informatio         Daten in Zwischenspe       Prozessor anhalten         Server umschalten       Server umschalten | Daten Transformieren   Ana     Suchen in:     Eigene Dateien     Image: Provide the second second se | ✓ ✓ IIII E = ✓ ✓ ✓ ✓ ✓ ✓ ✓ ✓ ✓ ✓ ✓ ✓ ✓ ✓ ✓ ✓ ✓ ✓ ✓ |
| C Seitenansicht                                                                                                    | Netzwerkumı       Wichtig: Originaldatensätze         nie überschreiben, mehrfact         sichern!                                                                                                    | e<br>ch                                            |
| Göttingen,<br>24. August 2009                                                                                                    | Statistik mit SPSS                                                                                                    | 27                                                 |

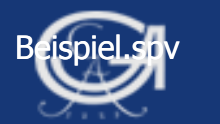

### Speichern

Syntax-Dateien vom Syntax-Fenster aus speichern, Dateityp: \*.sps

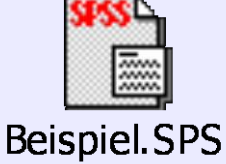

Viewer-Datei vom Viewer-Fenster aus speichern, Dateityp: \*.spv

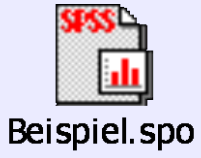

Datendatei vom Datenfenster aus speichern, Dateityp:\*.sav

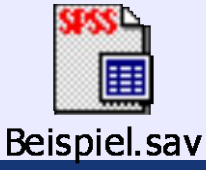

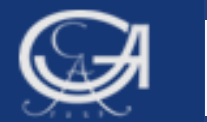

# **5. Dateneingabe mit SPSS** (nur sinnvoll bei kleinen Datenmengen)

a) Dateneingabe über das Datenfenster b) Dateneingabe über das Syntaxfenster

Göttingen, 24. August 2009

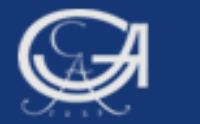

### Neue Datendatei erstellen, Variablen anlegen

| 🚰 ZA3762 allbus2004.SAV                                          | [DatenSe              | et1 | ] - SPSS D       | aten-Edito  | r                                             |            |
|------------------------------------------------------------------|-----------------------|-----|------------------|-------------|-----------------------------------------------|------------|
| Da <u>t</u> ei <u>B</u> earbeiten <u>A</u> nsicht Da <u>t</u> en | T <u>r</u> ansformier | en  | Analysieren      | Diagramme I | E <u>x</u> tras <u>F</u> enster <u>H</u> ilfe |            |
| <u>N</u> eu                                                      | •                     |     | Da <u>t</u> en   |             |                                               |            |
| Öffnen                                                           | •                     | =   | <u>S</u> yntax   | Dezimals    | Variablenlabel                                | Wertelab   |
| D <u>a</u> tenbank öffnen                                        | •                     |     | A <u>u</u> sgabe | þ           | STUDIENNUMM                                   | {3762, ALL |
| I extdaten lesen                                                 |                       |     | Skript           | J           | IDENTIFIKATIO                                 | Keine      |
| Schließen                                                        | Strg-F4               | 1   |                  | 0           | ERHEBUNGSG                                    | {1, ALTE B |
| Speichern unter                                                  | Strg-S                | 1   |                  | 0           | DEUTSCHE ST                                   | {1. JA}    |
| Alle Daten speichern                                             |                       | 1   |                  | 0           | WIRTSCHAFTS                                   | {1. SEHR ( |
| 🗟 In Datenbank exportieren                                       |                       | 1   |                  | 0           | WIRTSCHAFTS                                   | {1. SEHR ( |
| 🔁 Datei als schreibgeschützt mar <u>k</u> ierer                  | ו                     | 1   |                  | 0           | WIRTSCHAFTS                                   | 1 WESEN    |
| 📝 Datenblatt u <u>m</u> benennen                                 |                       | 1   |                  | 0           | WIRTSCHAFTS                                   | 1 WESEN    |
| Datendate <u>i</u> -Informationen anzeigen                       | •                     |     |                  | 0           |                                               | 1 TAFGI    |
| Daten in Zwischenspeicher                                        |                       |     |                  | 0           |                                               | 1, TAEOL   |
| Prozessor annalten Server umschalten                             | Strg-Period           |     |                  | 0           |                                               | I, TAEGL   |
|                                                                  |                       |     |                  | 0           | FREIZEIT: LP,                                 | {I, TAEGL  |
|                                                                  | Stra D                | 1   |                  | U           | FREIZEIT: VID                                 | {1, TAEGL  |
|                                                                  | Sug-r                 | 1   |                  | 0           | FREIZEIT: MIT                                 | {1, TAEGL  |
| Zuletzt verwendete Daten                                         | *                     | 1   |                  | 0           | FREIZEIT: INTE                                | {1, TAEGL  |
|                                                                  |                       | 1   |                  | 0           | FREIZEIT: SIC                                 | {1, TAEGL  |
| Beenden                                                          |                       | 1   |                  | 0           | FREIZEIT: EINF                                | {1, TAEGL  |
|                                                                  |                       |     |                  |             | -                                             | •          |
| Datenansicht Variablenansicht                                    |                       |     |                  | ере         | S Drozessor ist hereit                        |            |
|                                                                  |                       |     |                  | 1383        |                                               |            |
| Sta                                                              | atistik               | m   | nit SPS          | S           |                                               |            |

Göttingen, 24. August 2009

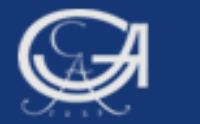

### Neue Datendatei erstellen, Variablen anlegen

| 🖻 🗏 📤 | 📴 🦘 💏 🕍 🔤 | - 📭 🗛 📲 📩 | 🗄 🥼 📰 🔌 🔍 | •        |                |      |
|-------|-----------|-----------|-----------|----------|----------------|------|
|       | Name      | Тур       | Spaltenfo | Dezimals | Variablenlabel | Wert |
| 1     |           |           |           |          |                |      |
| 2     |           |           |           |          |                |      |
| 3     |           |           |           |          |                |      |
| 4     |           |           |           |          |                |      |
| 5     |           |           |           |          |                |      |
| 6     |           |           |           |          |                |      |
| 7     |           |           |           |          |                |      |
| 8     |           |           |           |          |                |      |
| 9     |           |           |           |          |                |      |
| 10    |           |           |           |          |                |      |
| 11    |           |           |           |          |                |      |
| 12    |           |           |           |          |                |      |
|       | 1         |           |           |          |                |      |

31

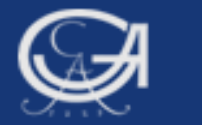

### Neue Datendatei erstellen, Variablen anlegen

| 🖬 *Unb                     | enannt2 [Date              | nSet2] - SPSS [                      | Daten-Edito            | r           |                                    |          |
|----------------------------|----------------------------|--------------------------------------|------------------------|-------------|------------------------------------|----------|
| Da <u>t</u> ei <u>B</u> ea | arbeiten <u>A</u> nsicht D | a <u>t</u> en T <u>r</u> ansformiere | n Anal <u>y</u> sieren | Diagramme E | tras <u>F</u> enster <u>H</u> ilfe |          |
| 🗁 📙 🚔                      | 📴 👆 🔿 🔝 🌆                  | P 👭 📲 📩 🔡                            | 🗄 📰 🚿 📎 🎙              | •           |                                    |          |
|                            | Name Ger                   | e zu Fall <b>Typ</b>                 | Spaltenfo              | Dezimals    | Variablenlabel                     | Wertelab |
| 1                          | id                         | Numerisch                            | 8                      | 2           |                                    | Keine    |
| 2                          | alter                      | Numerisch                            | 8                      | 2           |                                    | Keine    |
| 3                          | studgang                   | Numerisch                            | 8                      | 2           |                                    | Keine    |
| 4                          | geschlecht                 |                                      |                        |             |                                    |          |
| 5                          |                            |                                      |                        |             |                                    |          |
| 6                          |                            |                                      |                        |             |                                    |          |
| 7                          |                            |                                      |                        |             |                                    |          |
| 8                          |                            |                                      |                        |             | •                                  |          |
| 9                          | Werden                     | von SPSS a                           | automati               | isch defir  | niert, bei Beo                     | darf     |
| 10                         | ändern (                   | 7 B Daten                            | tvn)                   |             | - ,                                |          |
| 11                         | andern                     |                                      |                        |             |                                    |          |
| 12                         |                            |                                      |                        |             |                                    |          |
| 13                         |                            |                                      |                        |             |                                    |          |
| 14                         |                            |                                      |                        |             |                                    |          |

Göttingen, 24. August 2009

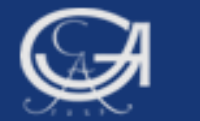

### **Variablentyp: numerisch/string**

| 🔛 *Unb                     | 📲 *Unbenannt2 [DatenSet2] - SPSS Daten-Editor |                                      |             |                            |                                             |          |  |  |  |  |
|----------------------------|-----------------------------------------------|--------------------------------------|-------------|----------------------------|---------------------------------------------|----------|--|--|--|--|
| Da <u>t</u> ei <u>B</u> ea | arbeiten <u>A</u> nsicht D                    | a <u>t</u> en T <u>r</u> ansformiere | n Analysier | en Dia <u>g</u> ramme E    | <u>x</u> tras <u>F</u> enster <u>H</u> ilfe |          |  |  |  |  |
|                            |                                               |                                      |             |                            |                                             |          |  |  |  |  |
|                            | Name                                          | Тур                                  | Spaltenf    | o Dezimals                 | Variablenlabel                              | Wertelab |  |  |  |  |
| 1                          | id                                            | Numerisch                            | 8           | 2                          |                                             | Keine    |  |  |  |  |
| 2                          | alter                                         | Numerisch                            | 8           | 🔛 Variablent               | yp definieren                               | ×        |  |  |  |  |
| 3                          | studgang                                      | Numerisch                            | 8           |                            |                                             | *        |  |  |  |  |
| 4                          | geschlecht                                    | Numerisch                            | 8           | O Komma                    | Zeichen: 8                                  |          |  |  |  |  |
| 5                          |                                               |                                      |             |                            |                                             |          |  |  |  |  |
| 6                          |                                               |                                      |             | Wissenschaftlic            | he Notation                                 |          |  |  |  |  |
| 7                          |                                               |                                      |             | O Datum                    |                                             |          |  |  |  |  |
| 8                          |                                               |                                      |             | O Dollar                   |                                             |          |  |  |  |  |
| 9                          |                                               |                                      |             | ○ S <u>p</u> ezielle Wähn  | ung                                         |          |  |  |  |  |
| 10                         |                                               |                                      |             | <ul> <li>String</li> </ul> | -                                           |          |  |  |  |  |
| 11                         |                                               |                                      |             |                            |                                             |          |  |  |  |  |
|                            |                                               |                                      |             | OK                         | Abbrechen                                   | Hilfe    |  |  |  |  |

#### Göttingen, 24. August 2009

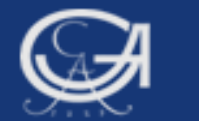

### **Datenansicht: Daten eingeben**

| 🔛 *Unbe                    | 🖬 *Unbenannt2 [DatenSet2] - SPSS Daten-Editor 🛛 📃 🗖 🔀                                                                                                    |           |           |                  |             |                 |  |  |  |  |
|----------------------------|----------------------------------------------------------------------------------------------------|-----------|-----------|------------------|-------------|-----------------|--|--|--|--|
| Da <u>t</u> ei <u>B</u> ea | Da <u>t</u> ei <u>B</u> earbeiten <u>A</u> nsicht Da <u>t</u> en T <u>r</u> ansformieren Anal <u>y</u> sieren Diagramme E <u>x</u> tras <u>F</u> enster <u>H</u> ilfe |           |           |                  |             |                 |  |  |  |  |
| 🕞 🔒 📇                      | 📴 👆 🔿 🔝 🖩                                                                                                    | 🖡 📴 🚧 🔸 🛔 | 🔡 🦺 📑 🛛 😽 | 🌀 🌑              |             |                 |  |  |  |  |
| 5 : geschlec               | ht                                                                                                    |           |           |                  | Sichtbar: 4 | von 4 Variablen |  |  |  |  |
|                            | id                                                                                                    | alter     | studgang  | geschlecht       | var         | var             |  |  |  |  |
| 1                          | 1,00                                                                                                    | 23,00     | 1,00      | 1,00             |             |                 |  |  |  |  |
| 2                          | 2,00                                                                                                    | 19,00     | 2,00      | 1,00             |             | 2000            |  |  |  |  |
| 3                          | 3,00                                                                                                    | 20,00     | 2,00      | 2,00             |             |                 |  |  |  |  |
| 4                          | 4,00                                                                                                    | 25,00     | 1,00      | 2,00             |             |                 |  |  |  |  |
| 5                          |                                                                                                    |           |           |                  |             |                 |  |  |  |  |
| 6                          |                                                                                                    |           |           |                  |             |                 |  |  |  |  |
| 7                          |                                                                                                    |           |           |                  |             | -               |  |  |  |  |
|                            | •                                                                                                    |           |           |                  | i<br>       |                 |  |  |  |  |
| Datenansi                  | cht /ariablenan                                                                                                    | sicht     |           |                  |             |                 |  |  |  |  |
|                            |                                                                                                    |           | S         | PSS Prozessor is | t bereit    |                 |  |  |  |  |

Göttingen, 24. August 2009

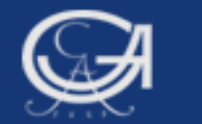

### Dateneingabe über das Syntaxfenster

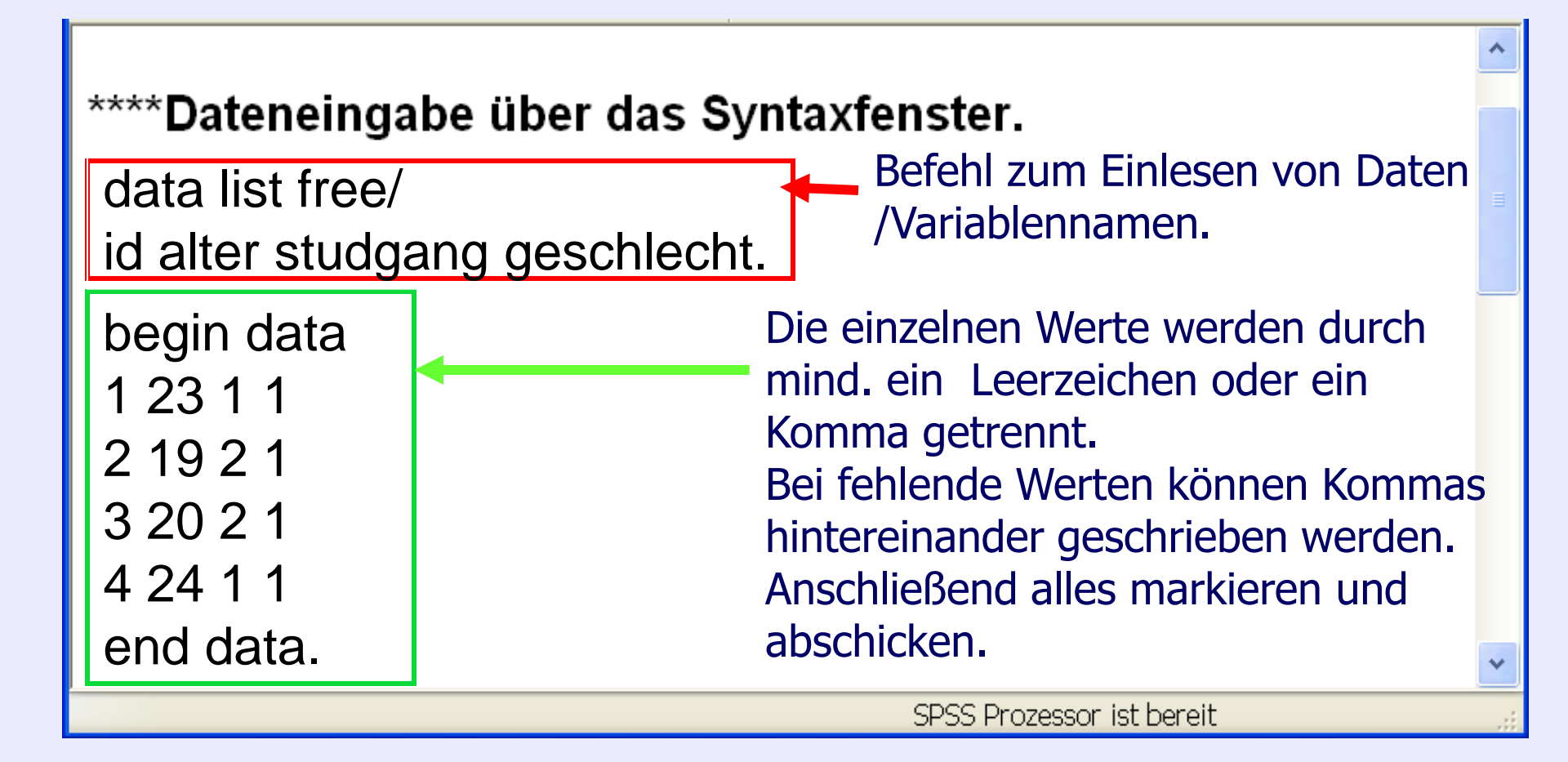

Göttingen, 24. August 2009

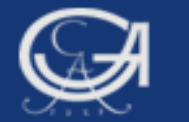

| 🗈 *Unb                                                                                                    | enannt4 []               | - SPSS Date    | en-Editor            |                    |        |               |     |       |
|----------------------------------------------------------------------------------------------------|--------------------------|----------------|----------------------|--------------------|--------|---------------|-----|-------|
| Datei B                                                                                                    | earbeiten Ansid          | cht Daten Trai | nsformieren Ana      | alysieren Grafiken | Extras | Fenster Hilfe |     |       |
| 🖻 🛛 🗛 🛛                                                                                                    | i 🕈 🕈 🐂 🕅 👬              | • 🗄 🏛 🏛 🐺 📎    | <b>@</b>             |                    |        |               |     |       |
| 1 : id                                                                                                    |                          | 1              |                      |                    |        |               |     |       |
|                                                                                                    | id                       | alter          | studgang             | geschlecht         | var    | var           | var | var 🔺 |
| 1                                                                                                    | 1,00                     | 23,00          | 1,00                 | 1,00               |        |               |     |       |
| 2                                                                                                    | 2,00                     | 19,00          | 2,00                 | 1,00               |        |               |     |       |
| 3                                                                                                    | 3,00                     | 20,00          | 2,00                 | 1,00               |        |               |     |       |
| 4                                                                                                    | 4,00                     | 24,00          | 1,00                 | 1,00               |        |               |     |       |
| 5                                                                                                    |                          |                |                      |                    |        |               |     |       |
| 6                                                                                                    |                          |                |                      |                    |        |               |     |       |
| 7                                                                                                    |                          |                |                      |                    |        |               |     |       |
| 8                                                                                                    |                          |                |                      |                    |        |               |     |       |
| 9                                                                                                    |                          |                |                      |                    |        |               |     |       |
| 10                                                                                                    |                          |                |                      |                    |        |               |     |       |
| 11                                                                                                    |                          |                |                      |                    |        |               |     |       |
| 12                                                                                                    |                          |                |                      |                    |        |               |     |       |
| 13                                                                                                    |                          |                |                      |                    |        |               |     |       |
| 14                                                                                                    |                          |                |                      |                    |        |               |     |       |
| 15                                                                                                    |                          |                |                      |                    |        |               |     |       |
| 16                                                                                                    |                          |                |                      |                    |        |               |     |       |
| 17                                                                                                    |                          |                |                      |                    |        |               |     |       |
| 18                                                                                                    |                          |                |                      |                    |        |               |     |       |
| 19                                                                                                    |                          |                |                      |                    |        |               |     | *     |
| Image: Image: Image | enansicht <u>(</u> Varia | ablenansicht / |                      | <                  |        | i             |     | >     |
|                                                                                                    |                          |                | SPSS Prozessor ist b | pereit             |        |               |     |       |

### **6. Einlesen fremder Datenformate**

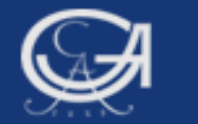

### **Einlesen fremder Datenformate (hier .xls)**

| ZA3762 allbus2004.SAV [Da                                                                                                    | atenSet1] - SPSS Date                                                                                                    |                       |
|----------------------------------------------------------------------------------------------------|----------------------------------------------------------------------------------------------------|-----------------------|
| Da <u>t</u> ei <u>B</u> earbeiten <u>A</u> nsicht Da <u>t</u> en T <u>r</u> ar                                                                                                    | nsformieren Analysieren Dia                                                                                                    |                       |
| Neu                                                                                                    | • 🔁 📰 🛛 👻 🙆 🌑                                                                                                    |                       |
| Ö <u>f</u> fnen                                                                                                    | 🕨 📴 Daten                                                                                                    |                       |
| D <u>a</u> tenbank öffnen<br>Te <u>x</u> tdaten lesen                                                                                                    | 🖬 Daten öffnen                                                                                                    | ×                     |
| <ul> <li>Schließen</li> <li>Speichern unter</li> <li>Alle Daten speichern</li> <li>Alle Daten speichern</li> <li>In Datenbank exportieren</li> <li>Datei als schreibgeschützt markieren</li> <li>Datenblatt umbenennen</li> <li>Datendatei-Informationen anzeigen</li> </ul> | Suchen in: Patensätze und Codebücher     Suchen in: Patensätze und Codebücher     Suchen in: Patensätze und Codebücher     Suchen in: Patensätze und Codebücher     Suchen in: Patensätze und Codebücher     Suchen in: Patensätze und Codebücher     Suchen in: Patensätze und Codebücher     Suchen in: Patensätze und Codebücher     Suchen in: Patensätze und Codebücher     Suchen in: Pateistik 1 umfrage sose05 xls     Suchen in: Statistik 1 umfrage sose06 xls     Suchen in: Statistik 1 umfrage sose06 xls     Suchen in: Statistik 1 umfrage sose06 xls     Suchen in: Statistik 1 umfrage sose06 xls     Suchen in: Statistik 1 umfrage sose06 xls     Suchen in: Statistik 1 umfrage sose06 xls     Suchen in: Statistik 1 umfrage sose05 xls |                       |
|                                                                                                    | Dateityp:       Excel (*.xls, *.xlsx, *.xlsm)         Netzwerkum(       String-Längen anh.od beobachteter Werte minimieren                                                                                                    | Einfügen<br>Abbrechen |

#### Göttingen, 24. August 2009

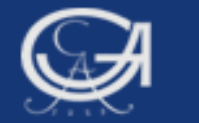

### **Einlesen fremder Datenformate (hier .xls)**

| 📴 Öffnen ei     | ner Excel-Date         | nquelle      |                       |                                                   |
|-----------------|------------------------|--------------|-----------------------|---------------------------------------------------|
| C:\Dokumente (  | und Einstellungen\anja | a.mays\Eigen | e Dateien\Anja\anja\L | ehre GÖ\Statistik mit SPSS SoSe08\Datensätze und. |
| ✓ Variablenna   | men aus ersten Datei.  | zeile lesen  |                       | Häkchen entfernen, wenn                           |
| Arbeitsblatt:   | Tabelle5 [A1:BK271]    |              |                       | Variablenname nicht in der                        |
| Bereich:        |                        |              |                       | ersten Zeile steht.                               |
| Maximale Breite | e für String-Spalten:  | 32767        |                       |                                                   |
|                 |                        |              | Weiter                | Abbrechen Hilfe                                   |
|                 |                        |              |                       |                                                   |

∕

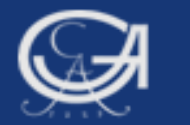

| 🔛 *Unbe                                                                                                | enannt3 [D             | atenSet3  | ] - SPSS Daten- | Editor          |             |            |                        |          |  |
|----------------------------------------------------------------------------------------------------|------------------------|-----------|-----------------|-----------------|-------------|------------|------------------------|----------|--|
| Da <u>t</u> ei <u>B</u> ea                                                                             | rbeiten <u>A</u> nsich | 🖬 *Unb    | enannt3 [Date   | nSet3] - SPSS I | Daten-Edito | r          |                        |          |  |
| 🗁 🖬 📇 🐨 🧒 💏 🕌 Datei Bearbeiten Ansicht Daten Transformieren Analysieren Diagramme Extras Fenster Hilfe |                        |           |                 |                 |             |            |                        |          |  |
| 1 : f1                                                                                                 | 1                      | 🖻 🖬 🚑     | 📴 🦛 💏 👪 🖬       | i? 🗚 📲 📩 🔚      | dd 📰 👒 📎 🖣  | •          |                        |          |  |
|                                                                                                    | <u>f1</u>              |           | Name            | Тур             | Spaltenfo   | . Dezimals | Variablenlabel         | Wertelab |  |
| 1                                                                                                    |                        | 1         | f1              | Numerisch       | 11          | 0          |                        | Keine 📤  |  |
| 2                                                                                                    |                        | 2         | f2              | Numerisch       | 11          | 0          |                        | Keine    |  |
| 3                                                                                                    |                        | 3         | f3              | String          | 22          | 0          |                        | Keine    |  |
| 4                                                                                                    |                        | 4         | f4              | String          | 22          | 0          |                        | Keine    |  |
| 6                                                                                                    |                        | 5         | f5              | String          | 22          | 0          |                        | Keine    |  |
| 7                                                                                                    |                        | 6         | f601            | String          | 22          | 0          |                        | Keine    |  |
| 8                                                                                                    |                        | 7         | f602            | Numerisch       | 11          | 0          |                        | Keine    |  |
| 9                                                                                                    |                        | 8         | f603            | Numerisch       | 11          | 0          |                        | Keine    |  |
| 10                                                                                                    |                        | 9         | f604            | Numerisch       | 11          | 0          |                        | Keine    |  |
| 11                                                                                                    |                        | 10        | f605            | Numerisch       | 11          | 0          |                        | Keine    |  |
| 12                                                                                                    |                        | 11        | f606            | Numerisch       | 11          | 0          |                        | Keine    |  |
| 13                                                                                                    |                        | 12        | f607            | Numerisch       | 11          | 0          |                        | Keine    |  |
| 14                                                                                                    |                        | 13        | f608            | Numerisch       | 11          | 0          |                        | Keine    |  |
| 15                                                                                                    | 4 23                   | 14        | f609            | Numerisch       | 11          | 0          |                        | Keine    |  |
| Datenansi                                                                                              | • Variabler            | 15        | f610            | Numerisch       | 11          | 0          |                        | Keine    |  |
| Datemans                                                                                               |                        | 16        | f71             | Numerisch       | 11          | 0          |                        | Keine    |  |
|                                                                                                    |                        | Detenensi |                 |                 |             |            |                        | Þ        |  |
|                                                                                                    |                        | Datenansi |                 | int             |             | SPS        | S Prozessor ist bereit |          |  |

# Übungsaufgabe 1

### 7. Arbeitsorganisation bei SPSS

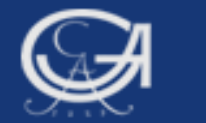

### Arbeitsorganisation, Arbeiten mit...

- A) der graphischen Oberfläche
- B) den Syntaxprogrammanweisungen

**Beispiel:** Erstellen eines gruppierten Balkendiagramms:

Variable "Frau soll Mann lieber bei Karriere helfen" (v173), gruppiert für die Variable "Alte/Neue Bundesländer" (v3)

Göttingen, 24. August 2009

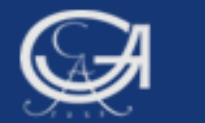

### A) Das Erstellen eines Diagramms mithilfe der graphischen Oberfläche

Göttingen, 24. August 2009

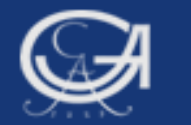

| <b>ZA37</b>                | 😨 ZA3762 allbus2004.SAV [DatenSet1] - SPSS Daten-Editor |                                   |                            |                    |                                               |  |  |  |  |  |
|----------------------------|---------------------------------------------------------|-----------------------------------|----------------------------|--------------------|-----------------------------------------------|--|--|--|--|--|
| Da <u>t</u> ei <u>B</u> ea | arbeiten <u>A</u> nsicht E                              | )a <u>t</u> en T <u>r</u> ansform | ieren Anal <u>y</u> sieren | Diagramme          | E <u>x</u> tras <u>F</u> enster <u>H</u> ilfe |  |  |  |  |  |
| 🗁 📕 🚔                      | 📴 🦘 🕈 🔚 🖬                                               | ? 🗚 📲 📩                           | 🗄 🥸 📑 👒 📎 I                | 🔝 <u>D</u> iagramm | erstellung                                    |  |  |  |  |  |
|                            | Name                                                    | Тур                               | Spaltenfo                  |                    | Dialogfelder 🔸 <u>II.</u> <u>B</u> alken      |  |  |  |  |  |
| 1                          | v1                                                      | Numerisch                         | 4                          | 0                  | STUDIENI III <u>3</u> D-Balken                |  |  |  |  |  |
| 2                          | v2                                                      | Numerisch                         | 6                          | 0                  |                                               |  |  |  |  |  |
| 3                          | v3                                                      | Numerisch                         | 1                          | 0                  |                                               |  |  |  |  |  |
| 4                          | v4                                                      | Numerisch                         | 1                          | 0                  |                                               |  |  |  |  |  |
| 5                          | v5                                                      | Numerisch                         | 1                          | 0                  |                                               |  |  |  |  |  |
| 6                          | v6                                                      | Numerisch                         | 1                          | 0                  | WIRTSCH Echlerbalken                          |  |  |  |  |  |
| 7                          | v7                                                      | Numerisch                         | 1                          | 0                  | WIRTSCH 🔺 Bevölkerungspyramide                |  |  |  |  |  |
| 8                          | v8                                                      | Numerisch                         | 1                          | 0                  | WIRTSCH 🖾 <u>S</u> treu-/Punkt-Diagramm       |  |  |  |  |  |
| 9                          | v9                                                      | Numerisch                         | 1                          | 0                  |                                               |  |  |  |  |  |
| 10                         | v10                                                     | Numerisch                         | 1                          | 0                  | FREIZEIT                                      |  |  |  |  |  |
| 11                         | v11                                                     | Numerisch                         | 1                          | 0                  | FREIZEIT: LP, {1, TAEGL                       |  |  |  |  |  |
| 12                         | v12                                                     | Numerisch                         | 1                          | 0                  | FREIZEIT: VID {1, TAEGL                       |  |  |  |  |  |
| 13                         | v13                                                     | Numerisch                         | 1                          | 0                  | FREIZEIT: MIT {1, TAEGL                       |  |  |  |  |  |
| 14                         | v14                                                     | Numerisch                         | 1                          | 0                  | FREIZEIT: INTE {1, TAEGL                      |  |  |  |  |  |
| 15                         | v15                                                     | Numerisch                         | 1                          | 0                  | FREIZEIT: SIC {1, TAEGL                       |  |  |  |  |  |
| 16                         | v16                                                     | Numerisch                         | 1                          | 0                  | FREIZEIT: EINF {1. TAEGL                      |  |  |  |  |  |
|                            |                                                         |                                   |                            |                    |                                               |  |  |  |  |  |
| Datenansi                  | cht Variablenansie                                      | cht                               |                            |                    |                                               |  |  |  |  |  |
| Balken                     |                                                         |                                   |                            | SP                 | SS Prozessor ist bereit                       |  |  |  |  |  |
|                            |                                                         |                                   |                            |                    |                                               |  |  |  |  |  |

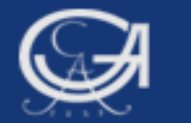

|                                            | 🖶 Gruppiertes B | alkendiagramm definier                     | ren: Auswertung i                       | iber K 🗙       |
|--------------------------------------------|-----------------|--------------------------------------------|-----------------------------------------|----------------|
| 🖶 Balkendiagramme 🛛 🖡                      |                 | Bedeutung der Balken                       |                                         | T <u>i</u> tel |
|                                            | ₩V1             | Anzahl der Fälle                           | 🔘 % der Fälle                           | Optionen       |
|                                            | <b>⊿</b> v3     | ○ <u>K</u> um. N                           | ◯ Ku <u>m</u> . %                       |                |
| Einfach                                    | <b>⊿</b> ∨4     | O Andere <u>S</u> tatistik (z.B., Mittelwe | ert)                                    |                |
|                                            |                 |                                            |                                         |                |
|                                            | <b>⊿</b> ∨7     |                                            |                                         |                |
| Gruppiert                                  | <b>⊿</b> ∨8     | Statistik ä                                | indern                                  |                |
|                                            | ↓ v9<br>↓ v10   |                                            |                                         |                |
|                                            |                 | Kategoriena <u>c</u> hse:                  |                                         |                |
| Gestapelt                                  | ■ v12           | Cruppen definieren durch                   |                                         |                |
|                                            | ↓ v13<br>↓ v14  |                                            |                                         |                |
|                                            | <b>⊿</b> v15    | Felder anordnen nach                       |                                         |                |
| Daten im Diagramm                          | <b>1</b> ∨16    | Zeilen:                                    |                                         |                |
|                                            | ↓ V17<br>↓ V18  |                                            |                                         |                |
| Auswertung über Kategorien einer Variabien | 🚽 v19           |                                            |                                         |                |
| 🔘 Auswertung über verschiedene Variablen   | <b>1</b> ∨20    | Variablen verschachte                      | In (keine leeren Zeilen)                |                |
|                                            | v21             | Spa <u>l</u> ten:                          | , , , , , , , , , , , , , , , , , , , , |                |
|                                            | <b>⊿</b> ∨23    |                                            |                                         |                |
|                                            | <b>1</b> ∨24    |                                            |                                         |                |
| Definieren Abbrechen Hilfe                 | ↓ V25           |                                            | In (keine leeren Snalten)               |                |
|                                            |                 |                                            |                                         |                |
|                                            |                 |                                            |                                         |                |
|                                            |                 | ngen ver <u>w</u> enden aus.               |                                         |                |
|                                            |                 |                                            |                                         |                |
|                                            | ОК              | Einfügen Zu <u>r</u> ücksetzen             | Abbrechen                               | Hilfe          |
|                                            |                 |                                            |                                         |                |
| öttingen                                   |                 |                                            |                                         |                |
| A August 2009 Statist                      | ik mit SPSS     |                                            |                                         |                |
|                                            |                 |                                            |                                         |                |

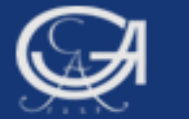

|              | Bed        | eutung der Balken                  |                                | T <u>i</u> tel |
|--------------|------------|------------------------------------|--------------------------------|----------------|
| v170         | Πo         | A <u>n</u> zahl der Fälle          | 💿 % der Fäll                   | Optionen.      |
| ∨171         |            | Kum, N                             | 🔾 Kum. %                       |                |
| ∨172         |            | Andoro Statistik /z P _ M          | (ittolwort)                    |                |
| ∨174         |            | Anuere <u>S</u> tatistik (Z.D., IV | iilleiwert)                    |                |
| ∨175         |            |                                    |                                |                |
| ∨176         |            |                                    |                                |                |
| V177         |            |                                    |                                |                |
| V178         |            | Stat                               | tistik ändern                  |                |
| V179         |            |                                    |                                |                |
| V I OU       |            | Kategorienachse:                   |                                |                |
| V101         |            | <b>□</b> V173                      |                                | 1              |
| v183         |            | Gruppen <u>d</u> efinieren         | durch:                         |                |
| v184         |            | ▲ √3                               |                                |                |
| v185         | Feld       | er anordnen nach                   |                                |                |
| v186         |            | Zeilen:                            |                                |                |
| v187         |            | _                                  |                                | 1              |
| v188         |            | •                                  |                                |                |
| v189         |            |                                    |                                |                |
| v190         |            | Variablen versch                   | achtain (kaina laaran 7ailan)  | -              |
| v191         |            | Constant                           | iachtein (Keine leeren Zeilen) |                |
| v192         |            | Spailen.                           |                                |                |
| v193         |            |                                    |                                |                |
| v194         |            |                                    |                                |                |
| v195         |            |                                    |                                | _              |
| v196         | ◄          | Variablen versch                   | nachteln (keine leeren Spalten | 0              |
| orlage       |            |                                    |                                |                |
| Diagrammeins | stellunaen | /erwenden aus:                     |                                |                |
| Datei        |            |                                    |                                |                |
| Datei        |            |                                    |                                |                |
| OK           | F          | infügen Zurückse                   | Abbrechen                      | Hilfe          |
|              |            |                                    |                                | - 11110        |
|              |            |                                    |                                |                |
|              |            |                                    |                                |                |

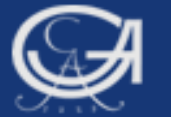

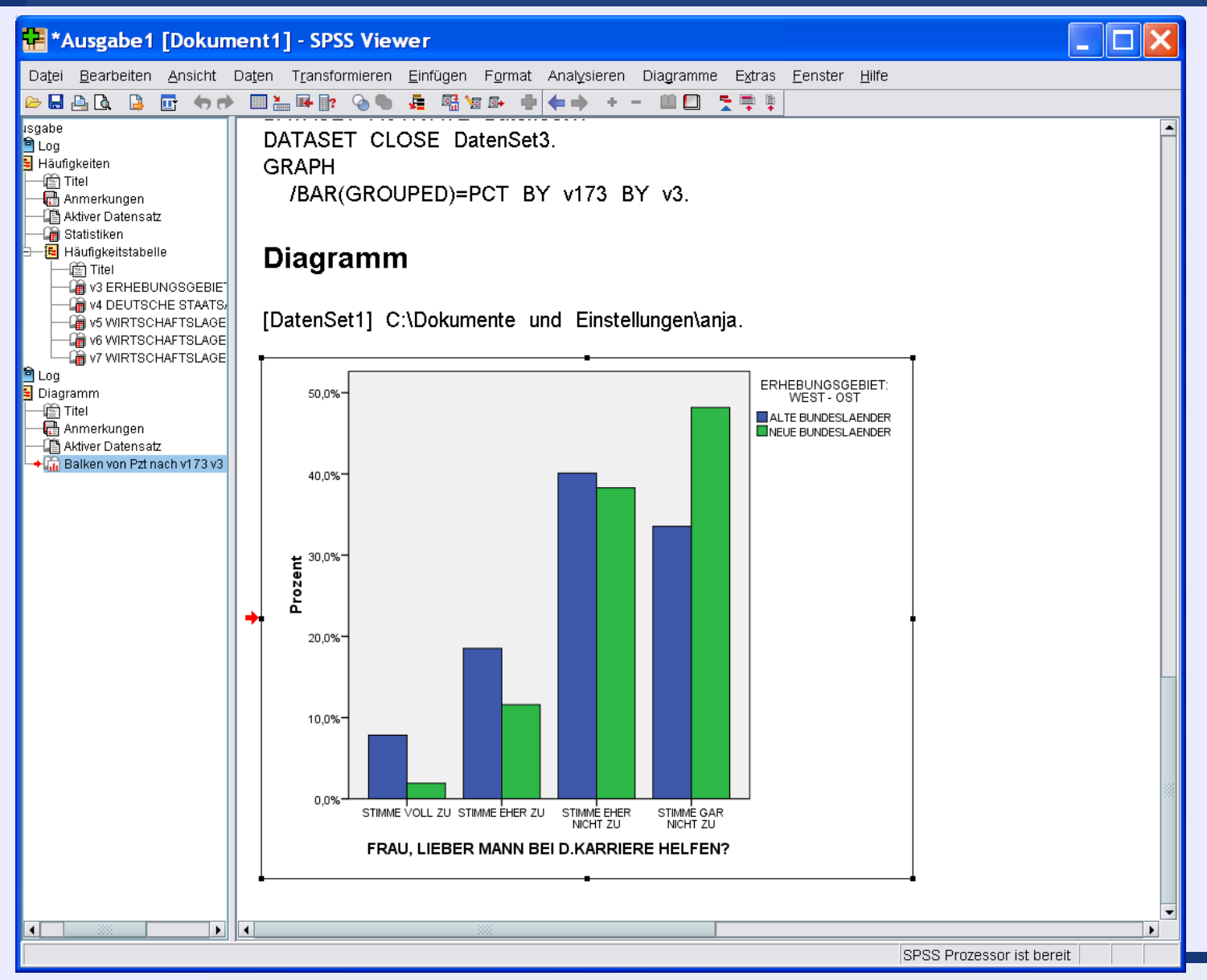

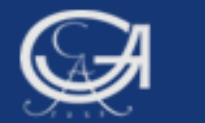

### B) Das Erstellen eines Diagramms mithilfe der Syntaxprogrammierung

Göttingen, 24. August 2009

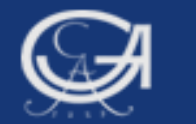

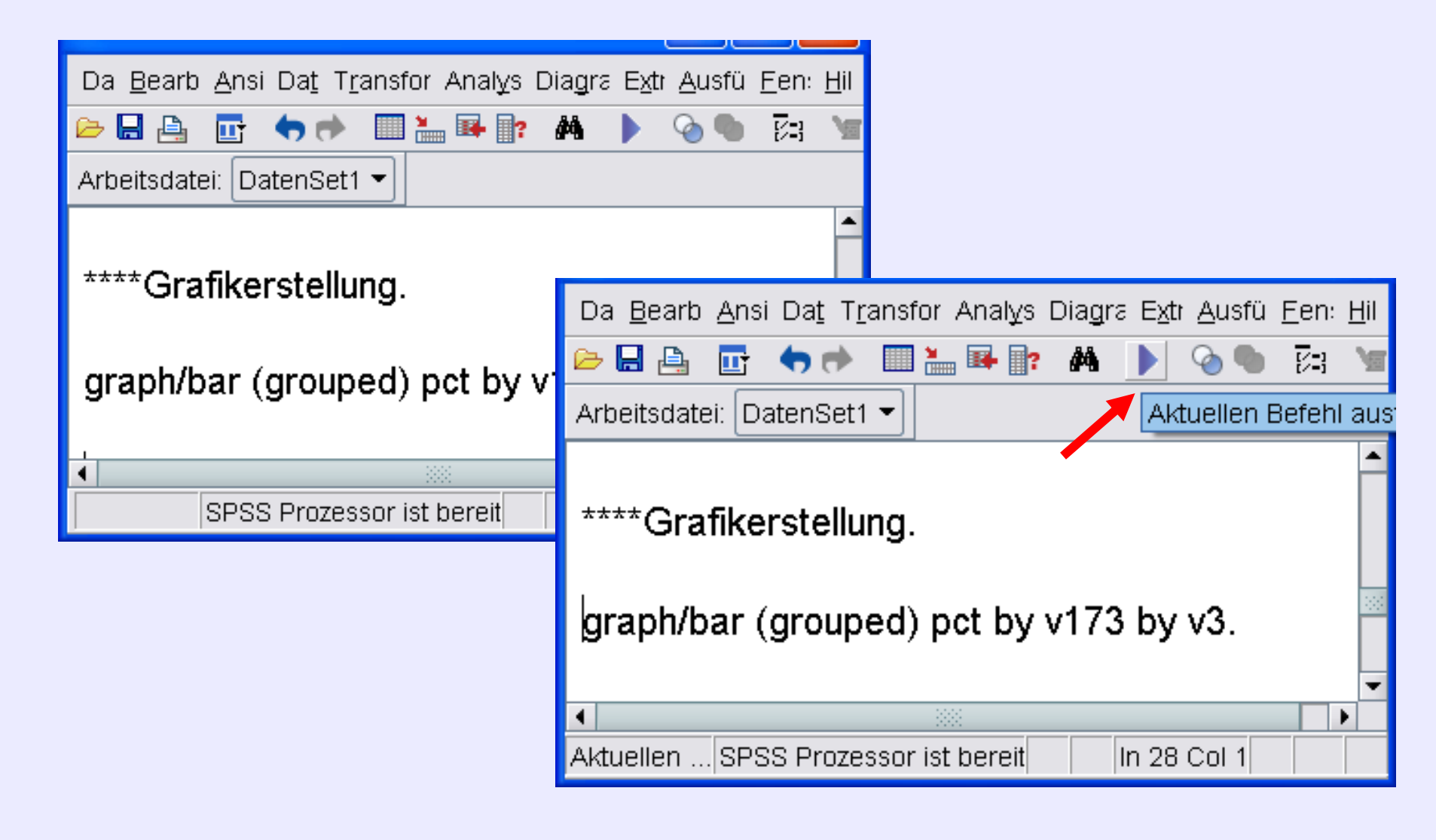

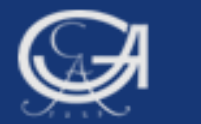

### Vorteile der Syntaxprogrammierung

- Genaue Nachvollziehbarkeit der einzelnen Arbeitsschritte Dokumentation (Syntaxdatei abspeichern!!!)
- Syntaxbefehle können kopiert und verändert werden
- Datenmodifikation lässt sich viel schneller bewerkstelligen
- Einige Programmfunktionen sind nur über Syntax verfügbar, aber

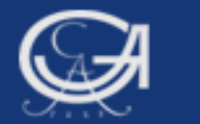

### Vorteile der Syntaxprogrammierung

- Bei bestimmten Analysen ist es sinnvoll die Programmanweisungen über die graphische Oberfläche abzurufen und sich vom Programm als SPSS-Syntax ausgeben zu lassen (Funktion: einfügen)
- Anschließend können diese Befehle kopiert, verändert und für neue Analysen verwendet werden

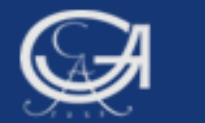

# 8. Allgemeine Regeln bei SPSS-Syntax-Anweisungen

Göttingen, 24. August 2009

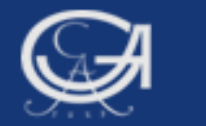

### Regeln bei SPSS-Syntax-Anweisungen

- Jeder SPSS-Befehl beginnt mit einem Schlüsselwort (z.B. FREQUENCIES oder GRAPH).
- Jeder Befehl beginnt mit einer neuen Zeile und endet mit einem Punkt.
- Befehle und Unterbefehle dürfen (meistens) mit den ersten drei Buchstaben abgekürzt werden (z.B. fre, var lab, val lab, cor, reg).
- Unterbefehle werden mit einem / abgetrennt.

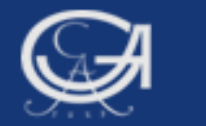

### Regeln bei SPSS-Syntax-Anweisungen

- → Keine Unterscheidung zwischen Groß- und Kleinschreibung.
- Variablennamen (z.B. v15 oder vsex) müssen ausgeschrieben werden (keine Sonderzeichen, Leerzeichen).
- → Zum Nachlesen: Wittenberg/Cramer-Skript, S. 31 ff; Brosius, Kapitel 08.
- → Syntax-Hilfe:

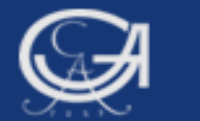

### Syntax-Hilfe

| 😑 *Beispiele 09-08-24.9                                              | SPS - SPSS S             | Syntax-E               | ditor                        | _ 🗆                  | ×               |
|----------------------------------------------------------------------|--------------------------|------------------------|------------------------------|----------------------|-----------------|
| Da <u>te B</u> earbeit: <u>A</u> nsich Da <u>t</u> er T <u>r</u> an: | sformie Anal <u>y</u> si | ieri Dia <u>g</u> ramr | n E <u>x</u> tra <u>A</u> us | sführe <u>F</u> enst | e <u>H</u> ilfe |
| Arbeitsdatei: DatenSet3 🕶                                            | P? 👫 🕨                   | ି <b>କ</b> ୍ଷ ମଧ୍ୟ     | Ve 🗗 🕂                       | 1                    |                 |
| ****Beispiele Montag 09-0<br>fre v3 to v6/stat.<br>fre v173/stat     | 0 <b>8</b> -24           | SPSS-S                 | Syntax                       | -Hilfe               |                 |
| 1                                                                    |                          |                        |                              |                      | •               |
|                                                                      | SPSS Prozesso            | or ist bereit          | In 2 C                       | ol 30                |                 |

Göttingen, 24. August 2009

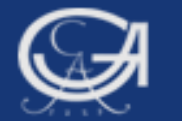

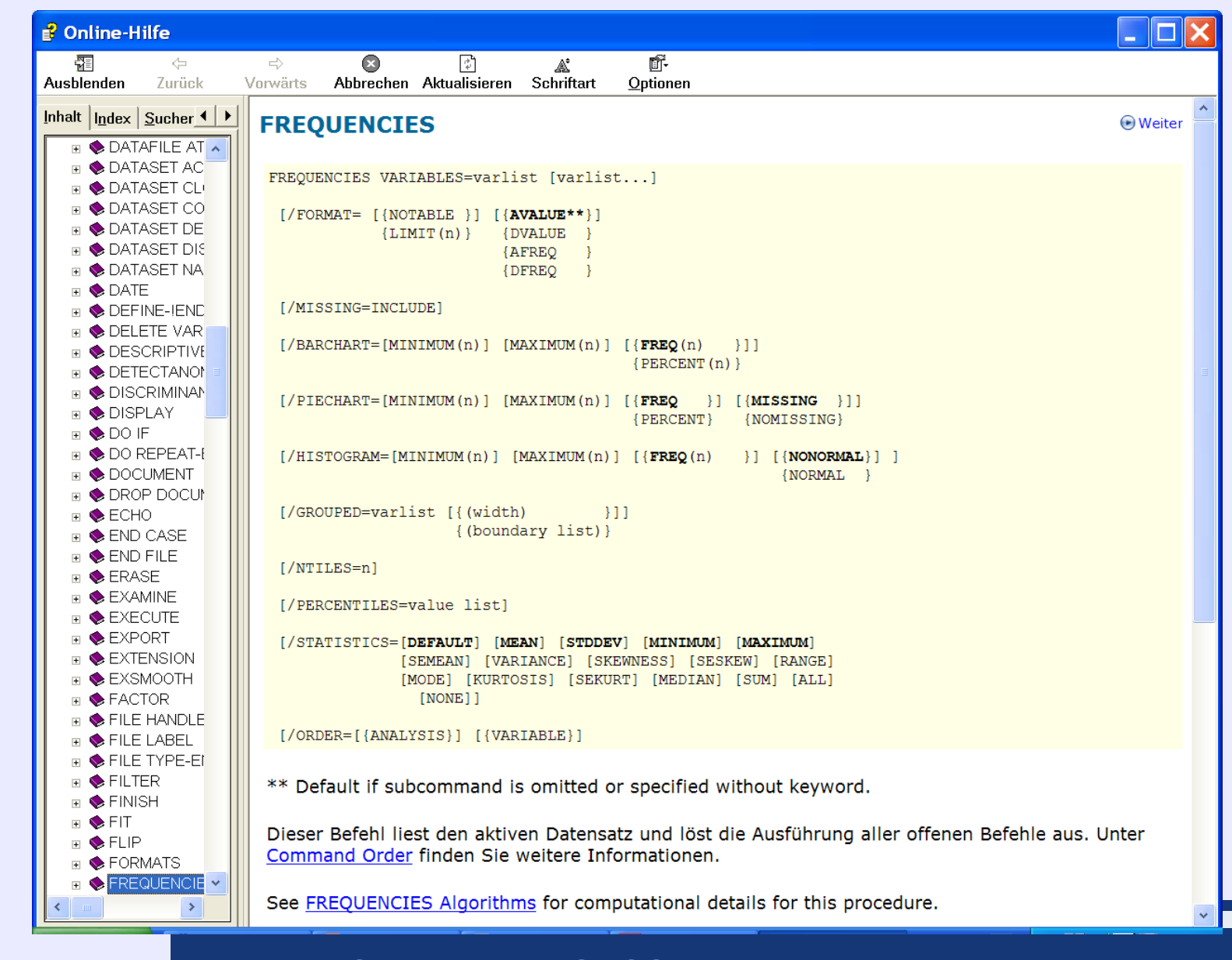

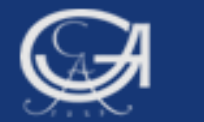

# **SPSS-Hilfe: Syntax-Guide**

Göttingen, 24. August 2009

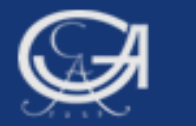

| 🖬 ZA3762 allbus2004.SAV [DatenSet1] - SPSS Daten-Editor |                            |                                      |               |             |                                 |                      |  |  |
|---------------------------------------------------------|----------------------------|--------------------------------------|---------------|-------------|---------------------------------|----------------------|--|--|
| Da <u>t</u> ei <u>B</u> ea                              | arbeiten <u>A</u> nsicht D | a <u>t</u> en T <u>r</u> ansformiere | n Analysieren | Diagramme E | E <u>x</u> tras <u>F</u> enster | <u>H</u> ilfe        |  |  |
| 🕞 📕 🚔                                                   | 📴 👆 🏞 🔚 📭 🛛                | P 🗚 📲 📩 🔡                            | 🏚 📑 🛛 😵 🙆 🎙   | •           |                                 | 🤔 Themen             |  |  |
|                                                         | Name                       | Тур                                  | Spaltenfo     | . Dezimals  | Variablen                       | 🥩 Lernprogramm       |  |  |
| 1                                                       | v1                         | Numerisch                            | 4             | 0           | STUDIENNU                       | Fallstu <u>d</u> ien |  |  |
| 2                                                       | v2                         | Numerisch                            | 6             | 0           | <b>IDENTIFIK</b>                | Statistik-Assistent  |  |  |
| 3                                                       | v3                         | Numerisch                            | 1             | 0           | ERHEBUNG                        | SPSS Developer Cent  |  |  |
| 4                                                       | v4                         | Numerisch                            | 1             | 0           | DEUTSCHE                        | 髓 <u>I</u> nfo       |  |  |
| 5                                                       | v5                         | Numerisch                            | 1             | 0           | WIRTSCHA                        | Algorithmen          |  |  |
| 6                                                       | v6                         | Numerisch                            | 1             | 0           | WIRTSCHA                        | SPSS Home            |  |  |
| 7                                                       | v7                         | Numerisch                            | 1             | 0           | WIRTSCHA                        | Nach Updates überpri |  |  |
| 8                                                       | v8                         | Numerisch                            | 1             | 0           | WIRTSCHA                        |                      |  |  |
| <br>                                                    | vq                         | Numerisch                            | 1             | 0           | FRFIZFIT.                       | BUE {1 TAEG          |  |  |
| 10                                                      | v10                        | Numerisch                            | 1             | 0           | FREIZEIT.                       | ZEIT 11 TAEG         |  |  |
| 10                                                      | 011                        | Numerisch                            | 1             | 0           |                                 | LD (1 TAEC           |  |  |
| 10                                                      | VII<br>                    | Numerisch                            | 4             | 0           |                                 | LP, {1, TAEG         |  |  |
| 12                                                      | V12                        | Numerisch                            | 1             | U           | FREIZEIT                        | VID {1, TAEG         |  |  |
| Datenansicht Variablenansicht                           |                            |                                      |               |             |                                 |                      |  |  |
| Command Syntax Reference SPSS Prozessor ist bereit      |                            |                                      |               |             |                                 |                      |  |  |

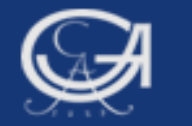

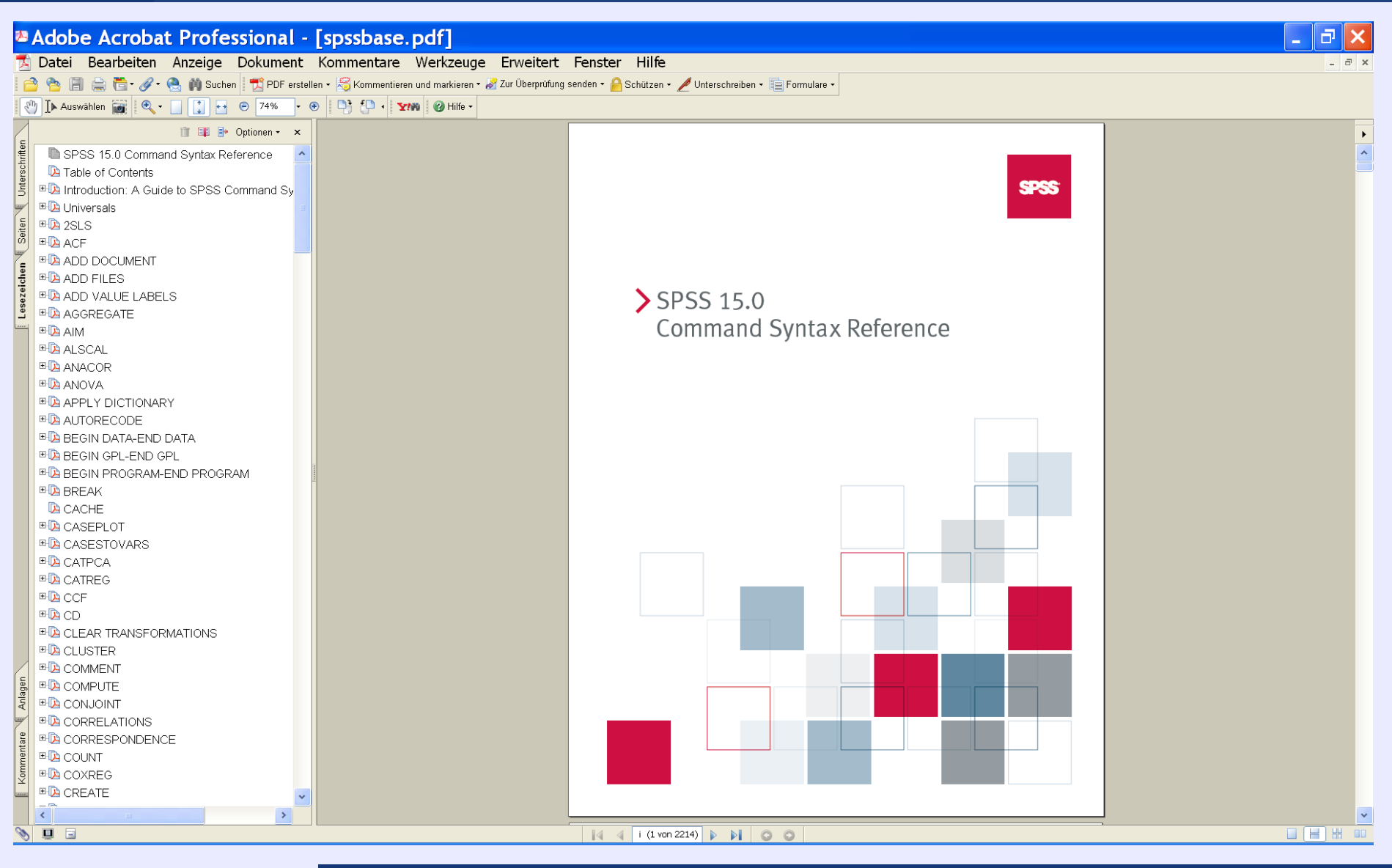

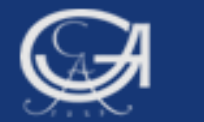

# Übungsaufgabe 2

Göttingen, 24. August 2009